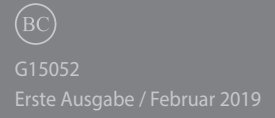

# IN SEARCH OF INCREDIBLE

E-Handbuch

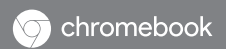

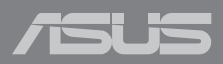

#### URHEBERRECHTSINFORMATION

Kein Teil dieses Handbuchs, einschließlich der darin beschriebenen Produkte und Software, darf ohne ausdrückliche schriftliche Genehmigung von ASUSTeK COMPUTER INC. ("ASUS") mit jeglichen Mitteln in jeglicher Form reproduziert, übertragen, transkribiert, in Wiederaufrufsystemen gespeichert oder in jegliche Sprache übersetzt werden, abgesehen von vom Käufer als Sicherungskopie angelegter Dokumentation.

ASUS BIETET DIESES HANDBUCH IN SEINER VORLIGGENDEN FORM AN, OHNE JEGLICHE GARANTIE, SEI SIE DIREKT ODER INDIREKT, EINSCHLIESSLICH, ABER NICHT BESCHRÄNKT AUF INDIREKTE GARANTIEN ODER BEDINGUNGEN BEZÜGLICH DER VERKÄUFLICHKEIT ODER EIGNUNG FÜR EINEN BESTIMMTEN ZWECK, IN KEINEM FALL IST ASUS, SEINE DIREKTOREN, LEITENDEN ANGESTELLTEN, ANGESTELLTEN ODER AGENTEN HAFTBAR FÜR JEGLICHE INDIREKTEN, SPEZIELLEN, ZUFÄLLIGEN ODER FOLGESCHÄDEN (EINSCHLIESSLICH SCHÄDEN AUFGRUND VON PROFITVERLUSTEN, GESCHÄTSVERLUSTEN, NUTZUNGS-ODER DATENVERLUSTEN, UNTERBRECHUNG VON GESCHÄFTSABLÄUFEN ET CETERA), SELBST WENN ASUS VON DER MÖGLICHKEIT SOLCHER SCHÄDEN UNTERRICHTET WURDE, DIE VON DEFEKTEN ODER FEHLERN IN DIESEM HANDBUCH ODER AN DIESEM PRODUKT HERRÜHREN.

In diesem Handbuch erscheinende Produkte und Firmennamen könnten eingetragene Warenzeichen oder Copyrights der betreffenden Firmen sein und dienen ausschließlich zur Identifikation oder Erklärung und zum Vorteil des jeweiligen Eigentümers, ohne Rechtsverletzungen zu beabsichtigen.

DIE TECHNISCHEN DATEN UND INFORMATIONEN IN DIESEM HANDBUCH SIND NUR ZU INFORMATIONSZWECKEN GEDACHT, SIE KÖNNEN JEDERZEIT OHNE VORANKÜNDIGUNG GEÄNDERT WERDEN UND SOLLTEN NICHT ALS VERPFLICHTUNG SEITENS ASUS ANGESEHEN WERDEN. ASUS ÜBERNIMMT KEINE VERANTWORTUNG ODER HAFTUNG FÜR JEGLICHE FEHLER ODER UNGENAUIGKEITEN, DIE IN DIESEM HANDBUCH AUFTRETEN KÖNNTEN, EINSCHLIESSLICH DER DARIN BESCHRIEBENEN PRODUKTE UND SOFTWARE.

Copyright © 2019 ASUSTeK COMPUTER INC. Alle Rechte vorbehalten.

#### HAFTUNGSAUSSCHLUSS

Es können Sachverhalte auftreten, bei denen Sie aufgrund eines Fehlers seitens ASUS oder anderer Haftbarkeiten berechtigt sind, Schadensersatz von ASUS zu fordern. In jedem einzelnen Fall, ungeachtet der Grundlage, anhand derer Sie Schadensansprüche gegenüber ASUS geltend machen, haftet ASUS maximal nur mit dem vertraglich festgesetzten Preis des jeweiligen Produktes bei Körperverletzungen (einschließlich Tod) und Schäden am Grundeigentum und am Sachvermögen oder anderen tatsächlichen und direkten Schäden, die aufgrund von Unterlassung oder fehlerhafter Verrichtung gesetzlicher Pflichten gemäß dieser Garantieerklärung erfolgen.

ASUS ist nur verantwortlich für bzw. entschädigt Sie nur bei Verlust, Schäden oder Ansprüchen, die aufgrund eines vertraglichen, zivilrechtlichen Bruchs dieser Garantieerklärung seitens ASUS entstehen.

Diese Einschränkung betrifft auch Lieferanten und Weiterverkäufer von ASUS. Sie stellt das Höchstmaß dar, mit dem ASUS, seine Lieferanten und Ihr Weiterverkäufer insgesamt verantwortlich sind.

UNTER KEINEN UMSTÄNDEN HAFTET ASUS FÜR FOLGENDES: (1) SCHADENSANSPRÜCHE GEGEN SIE VON DRITTEN; (2) VERLUST VON ODER SCHÄDEN AN AUFZEICHNUNGEN ODER DATEN; ODER (3) BESONDERE, SICH ERGEBENDE ODER INDIREKTE SCHÄDEN ODER WIRTSCHAFTLICHE FOLGESCHÄDEN (EINSCHLIESSLICH VERLUST VON PROFITEN ODER SPAREINLAGEN), AUCH WENN ASUS, SEINE LIEFERANTEN ODER IHR WEITERVERKÄUFER VON DIESER MÖGLICHKEIT IN KENNTNIS GESETZT IST.

#### SERVICE UND UNTERSTÜTZUNG

Besuchen Sie unsere mehrsprachige Webseite unter https://www.asus.com/support/

# Inhaltsverzeichnis

| Über dieses Handbuch           | .7  |
|--------------------------------|-----|
| Anmerkungen zu diesem Handbuch | .8  |
| Typographie                    | .8  |
| Sicherheitshinweise            | .9  |
| Ihr Chromebook verwenden       | .9  |
| Pflege Ihres Chromebooks       | .10 |
| Richtige Entsorgung            | .11 |

## Kapitel 1: Hardware-Einrichtung

| Kennenlernen Ihres Chromebooks | .14 |
|--------------------------------|-----|
| Oberseite                      | .14 |
| Unterseite                     | .17 |
| Rechte Seite                   | .19 |
| Linke Seite                    | .22 |

## Kapitel 2: Ihr Chromebook verwenden

| Erste Schritte                      |    |
|-------------------------------------|----|
| Laden Sie Ihr Chromebook auf        |    |
| Gesten für Touchscreen und Touchpad | 29 |
| Touchscreen-Gesten verwenden        |    |
| Touchpad verwenden                  |    |
| Tastatur verwenden                  |    |
| Anzeigepanel drehen                 | 37 |

## Kapitel 3: Mit Chromebook arbeiten

| Erste Inbetriebnahme                            | 40   |
|-------------------------------------------------|------|
| Log-in-Bereich                                  | 41   |
| Als Gast surfen                                 | .41  |
| Benutzerkonto                                   | .42  |
| Ihren Desktop verwenden                         | 43   |
| Apps Liste                                      | .43  |
| Statusbereich                                   | .45  |
| Mit dem Internet verbinden                      | 48   |
| Aktivieren Sie Ihre WLAN-Verbindung             | .48  |
| Wechsel zu einer neuen WLAN-Netzwerkverbindung  | .48  |
| Eine Netzwerkverbindung hinzufügen              | .49  |
| Google Chrome                                   | .51  |
| Drucken von Dokumenten                          | 53   |
| PDF-Dateien speichern                           | .53  |
| Google Cloud Print                              | . 55 |
| Verwalten Ihrer Dateien                         | 60   |
| Dateien-App                                     | .60  |
| Google Drive                                    | .64  |
| Ihr Chromebook zurücksetzen                     | 68   |
| Powerwash verwenden                             | .68  |
| Ihr Chromebook ausschalten                      | 70   |
| Chromebook verwenden                            | .70  |
| Verwenden der Ein-/Austaste an Ihrem Chromebook | .70  |

| Tipps | und | häufig | gestellte | Fragen |
|-------|-----|--------|-----------|--------|
|-------|-----|--------|-----------|--------|

| Praktische Tipps zu Ihrem Chromebook | 72 |
|--------------------------------------|----|
| Häufig gestellte Fragen zur Hardware | 73 |
| Häufig gestellte Fragen zur Software | 75 |

## Anhang

| Konformität des internen Modems       78         Übersicht       78         Aussage zur Netzwerkkompatibilität       79         Non-Voice-Geräte       79         Aussagen zur FCC-Erklärung       82         FCC-Sicherheitswarnungen zur Strahlenbelastung (HF)       83         Strahlenbelastungswarnung       83         Wireless-Kanäle für unterschiedliche Gebiete       83         Informationen zur Hochfrequenz-Belastung (SAR) - CE       84         UL-Sicherheitshinweise       85         Stromsicherheitsanforderungen       86         TV-Tuner-Hinweis       86         REACH       86         Macrowision Corporation-Produktanmerkung       86         Nordic-Vorsichtsmaßnahmen (für Lithium-Ionen-Akkus)       87 |
|----------------------------------------------------------------------------------------------------|
| Übersicht       78         Aussage zur Netzwerkkompatibilität       79         Non-Voice-Geräte       79         Aussagen zur FCC-Erklärung       82         FCC-Sicherheitswarnungen zur Strahlenbelastung (HF)       83         Strahlenbelastungswarnung       83         Wireless-Kanäle für unterschiedliche Gebiete       83         Informationen zur Hochfrequenz-Belastung (SAR) - CE       84         UL-Sicherheitshinweise       85         Stromsicherheitsanforderungen       86         TV-Tuner-Hinweis       86         REACH       86         Macrovision Corporation-Produktanmerkung       86         Vermeidung von Hörverlust       86         Nordic-Vorsichtsm        87                                        |
| Aussage zur Netzwerkkompatibilität       79         Non-Voice-Geräte       79         Aussagen zur FCC-Erklärung       82         FCC-Sicherheitswarnungen zur Strahlenbelastung (HF)       83         Strahlenbelastungswarnung       83         Wireless-Kanäle für unterschiedliche Gebiete       83         Informationen zur Hochfrequenz-Belastung (SAR) - CE       84         UL-Sicherheitshinweise       85         Stromsicherheitsanforderungen       86         TV-Tuner-Hinweis       86         Macrovision Corporation-Produktanmerkung       86         Vermeidung von Hörverlust       86         Nordic-Vorsichtsm ßnahmen (für Lithium-Ionen-Akkus)       87                                                         |
| Non-Voice-Geräte       79         Aussagen zur FCC-Erklärung       82         FCC-Sicherheitswarnungen zur Strahlenbelastung (HF)       83         Strahlenbelastungswarnung       83         Wireless-Kanäle für unterschiedliche Gebiete       83         Informationen zur Hochfrequenz-Belastung (SAR) - CE       84         UL-Sicherheitshinweise       85         Stromsicherheitsanforderungen       86         TV-Tuner-Hinweis       86         REACH       86         Macrovision Corporation-Produktanmerkung       86         Vordic-Vorsichtsmaßnahmen (für Lithium-Ionen-Akkus)       87                                                                                                    |
| Aussagen zur FCC-Erklärung       82         FCC-Sicherheitswarnungen zur Strahlenbelastung (HF)       83         Strahlenbelastungswarnung       83         Wireless-Kanäle für unterschiedliche Gebiete       83         Informationen zur Hochfrequenz-Belastung (SAR) - CE       84         UL-Sicherheitshinweise       85         Stromsicherheitsanforderungen       86         TV-Tuner-Hinweis       86         REACH       86         Macrovision Corporation-Produktanmerkung       86         Vermeidung von Hörverlust       86         Nordic-Vorsichtsmaßnahmen (für Lithium-Ionen-Akkus)       87                                                                                                    |
| FCC-Sicherheitswarnungen zur Strahlenbelastung (HF)       83         Strahlenbelastungswarnung       83         Wireless-Kanäle für unterschiedliche Gebiete       83         Informationen zur Hochfrequenz-Belastung (SAR) - CE       84         UL-Sicherheitshinweise       85         Stromsicherheitsanforderungen       86         TV-Tuner-Hinweis       86         REACH       86         Macrovision Corporation-Produktanmerkung       86         Vermeidung von Hörverlust       86         Nordic-Vorsichtsmaßnahmen (für Lithium-Ionen-Akkus)       87                                                                                                    |
| Strahlenbelastungswarnung       83         Wireless-Kanäle für unterschiedliche Gebiete       83         Informationen zur Hochfrequenz-Belastung (SAR) - CE       84         UL-Sicherheitshinweise       85         Stromsicherheitsanforderungen       86         TV-Tuner-Hinweis       86         REACH       86         Macrovision Corporation-Produktanmerkung       86         Vermeidung von Hörverlust       86         Nordic-Vorsichtsmaßnahmen (für Lithium-Ionen-Akkus)       87                                                                                                    |
| Wireless-Kanäle für unterschiedliche Gebiete       83         Informationen zur Hochfrequenz-Belastung (SAR) - CE       84         UL-Sicherheitshinweise       85         Stromsicherheitsanforderungen       86         TV-Tuner-Hinweis       86         REACH       86         Macrovision Corporation-Produktanmerkung       86         Vermeidung von Hörverlust       86         Nordic-Vorsichtsmaßnahmen (für Lithium-Ionen-Akkus)       87                                                                                                    |
| Informationen zur Hochfrequenz-Belastung (SAR) - CE                                                                                                    |
| UL-Sicherheitshinweise                                                                                                    |
| Stromsicherheitsanforderungen                                                                                                    |
| TV-Tuner-Hinweis       86         REACH       86         Macrovision Corporation-Produktanmerkung       86         Vermeidung von Hörverlust       86         Nordic-Vorsichtsmaßnahmen (für Lithium-Ionen-Akkus)       87                                                                                                    |
| REACH       86         Macrovision Corporation-Produktanmerkung       86         Vermeidung von Hörverlust       86         Nordic-Vorsichtsmaßnahmen (für Lithium-Ionen-Akkus)       87                                                                                                    |
| Macrovision Corporation-Produktanmerkung                                                                                                    |
| Vermeidung von Hörverlust                                                                                                    |
| Nordic-Vorsichtsmaßnahmen (für Lithium-Ionen-Akkus)                                                                                                    |
|                                                                                                    |
| CTR 21-Genehmigung (für Chromebooks mit eingebautem Modem)                                                                                                    |
| ENERGY STAR konformes Produkt90                                                                                                    |

| Erklärung zur Erfüllung der weltweiten Umweltschutzbestimmungen | .90 |
|-----------------------------------------------------------------|-----|
| ASUS Recycling/Rücknahmeservices                                | .91 |
| Beschichtungshinweis                                            | .92 |
| Vereinfachte EU-Konformitätserklärung                           | .93 |

# Über dieses Handbuch

Dieses Handbuch bietet Informationen über die Hardware- und Softwarefunktionen Ihres Chromebooks, geordnet in folgenden Kapiteln:

#### Kapitel 1: Hardware-Einrichtung

Dieses Kapitel beschreibt die Hardware-Komponenten Ihres Chromebooks.

#### Kapitel 2: Ihr Chromebook verwenden

Hier erfahren Sie, wie Sie das Chromebook verwenden können.

#### Kapitel 3: Mit Chromebook arbeiten

Dieses Kapitel bietet eine Übersicht zur Nutzung des Chromebooks.

#### Tipps und häufig gestellte Fragen

Dieser Abschnitt enthält einige Tipps sowie häufig gestellte Fragen zu Hardware und Software, an die Sie sich zur Wartung und zur Behebung allgemeiner Probleme mit Ihrem Chromebook halten können.

#### Anhang

Hier finden Sie Hinweise und Sicherheitsanweisungen für Ihr Chromebook.

# Anmerkungen zu diesem Handbuch

Zum Hervorheben wichtiger Informationen sind manche Textabschnitte in diesem Handbuch wie folgt gekennzeichnet:

WICHTIG! Diese Meldung enthält wichtige Informationen, denen Sie folgen müssen, um die Aufgabe fertigzustellen.

HINWEIS: Diese Meldung enthält zusätzliche Informationen und Tipps, die Ihnen bei der Fertigstellung einer Aufgabe helfen können.

WARNUNG! Diese Mitteilung enthält wichtige Informationen, die zur Gewährleistung Ihrer Sicherheit bei der Durchführung von Aufgaben und zur Verhinderung von Schäden an den Daten und Komponenten Ihres Chromebooks befolgt werden müssen.

# Typographie

- Fett = Diese Schriftart zeigt Ihnen ein Menü oder ein Element, welches ausgewählt werden muss. = Diese Schriftart zeigt an, dass Sie sich auf einen
- *KURSIV* bestimmten Abschnitt in diesem Handbuch beziehen können.

# Sicherheitshinweise

# Ihr Chromebook verwenden

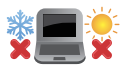

Dieses Chromebook darf nur in einer Umgebung mit einer Temperatur zwischen 5  $^\circ C$  (41  $^\circ F) und 35 <math display="inline">^\circ C$  (95  $^\circ F) verwendet werden.$ 

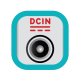

Prüfen Sie am Aufkleber an der Unterseite Ihres Chromebooks, ob Ihr Netzteil den Stromversorgungsanforderungen entspricht.

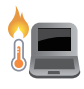

Benutzen Sie das Chromebook NICHT auf Ihrem Schoß oder anderen Körperteilen, da es durch Hitzekontakt zu Unbehagen oder Verletzungen kommen könnte.

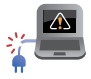

Benutzen Sie KEINE beschädigten Netzkabel, Zubehörteile oder Peripheriegeräte.

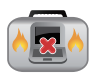

Bedecken Sie das eingeschaltete Chromebook NICHT mit Materialien, die die Luftzirkulation beeinträchtigen. Stecken Sie es NICHT eingeschaltet in eine Tragetasche.

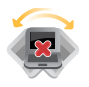

Stellen Sie das Chromebook NICHT auf schräge oder instabile Arbeitsflächen.

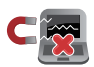

Sie können Ihr Chromebook durch Röntgengeräte überprüfen lassen. Es ist jedoch ratsam, Ihr Chromebook keinen stationären oder tragbaren Metalldetektoren auszusetzen.

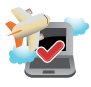

Die meisten Fluggesellschaften haben Einschränkungen für die Benutzung elektronischer Geräte. Folgen Sie für den Betrieb des Chromebooks an Bord den Anweisungen des Flugpersonals.

## **Pflege Ihres Chromebooks**

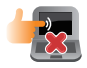

Trennen Sie das Chromebook vor der Reinigung vom Netzstrom und entnehmen Sie den/die Akku(s) (falls zutreffend). Wischen Sie den Notebook-PC mit einem sauberen Zellstoffschwamm oder einem Autoleder ab, das mit einem nichtscheuernden Reinigungsmittel und ein paar Tropfen warmem Wasser befeuchtet ist. Entfernen Sie zusätzliche Feuchtigkeit mit einem trockenen Tuch von Ihrem Chromebook.

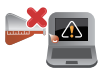

Benutzen Sie in der Nähe oder auf der Oberfläche Ihres Chromebooks KEINE starken Reinigungsmittel, z.B. Benzin, Verdünner oder andere Chemikalien.

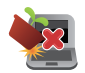

Stellen Sie KEINE Gegenstände auf das Chromebook.

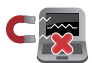

Setzen Sie das Chromebook KEINEN starken magnetischen oder elektrischen Feldern aus.

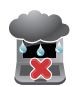

Benutzen Sie das Chromebook NICHT in der Nähe von Flüssigkeiten, Regen oder Feuchtigkeit.

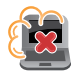

Setzen Sie das Chromebook KEINEN schmutzigen oder staubigen Umgebungen aus.

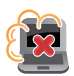

Benutzen Sie das Chromebook NICHT in der Nähe eines Gaslecks.

# **Richtige Entsorgung**

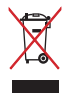

Entsorgen Sie Ihr Chromebook NICHT im normalen Hausmüll. Dieses Produkt wurde entwickelt, um ordnungsgemäß wiederverwertet und entsorgt werden zu können. Das Symbol der durchgestrichenen Mülltonne zeigt an, dass das Produkt (elektrisches, elektronisches Zubehör und quecksilberhaltige Akkus) nicht im normalen Hausmüll entsorgt werden darf. Erkundigen Sie sich bei Ihren lokalen Behörden über die ordnungsgemäße Entsorgung elektronischer Produkte.

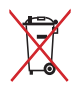

Die Batterien NICHT im normalen Hausmüll entsorgen. Das Symbol der durchgestrichenen Mülltonne zeigt an, dass Batterien nicht im normalen Hausmüll entsorgt werden dürfen.

# Kapitel 1: Hardware-Einrichtung

# **Kennenlernen Ihres Chromebooks**

# Oberseite

**HINWEIS:** Die Tastatur kann sich je nach Verkaufsregion oder Land unterscheiden. Die Oberseite kann je nach Modellausführung auch unterschiedlich aussehen.

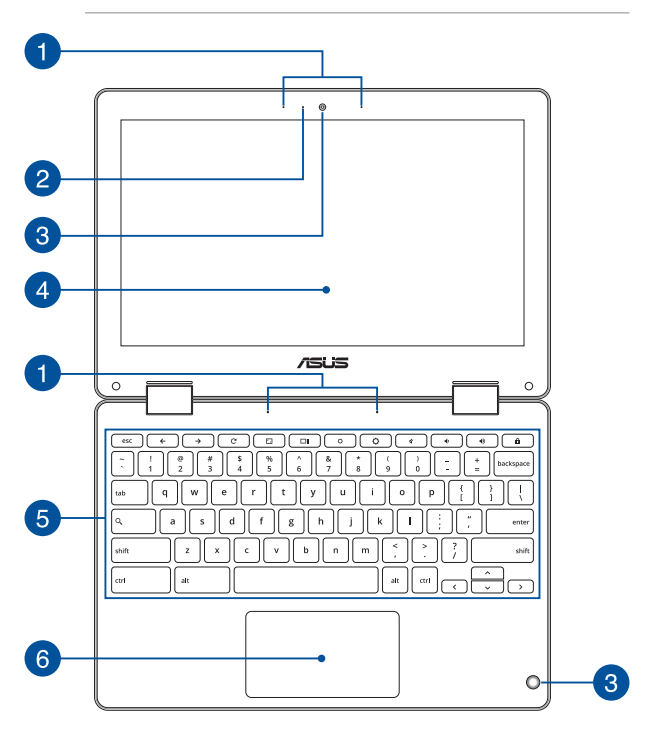

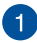

#### Array-Mikrofon

Das Array-Mikrofon besitzt eine Hintergrundgeräuschunterdrückung und Aufnahmekegelfunktionen für bessere Spracherkennung und Audio-Aufnahmen.

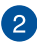

#### Kameraanzeige

Die integrierte Kamera ermöglicht Bild- und Videoaufnahme mit Ihrem Notebook-PC.

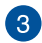

4

#### Kamera

Die integrierte Kamera ermöglicht Bild- und Videoaufnahmen mit Ihrem Chromebook.

#### 360° verstellbarer Touchscreen

Der Touchscreen Ihres Chromebooks kann in einem 360°-Winkel verstellt werden. Diese Funktion ermöglicht es Ihnen, das Gerät schnell von einem Chromebook in einen touch-fähigen Tablet-PC zu verwandeln.

Dieser hochauflösende Touchscreen besitzt ausgezeichnete Wiedergabemerkmale für Fotos, Videos und andere Multimediadateien auf Ihrem Chromebook. Er ermöglicht Ihnen die Bedienung mittels Berührungsgesten.

#### HINWEIS:

- Weitere Informationen darüber, wie Sie Ihr Chromebook in ein Tablet-Gerät verwandeln, finden Sie im Abschnitt «Anzeigepanel drehen» in diesem Handbuch.
- Der Touchscreen unterstützt den mitgelieferten Stylus.

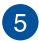

#### Tastatur

Die Tastatur besitzt QWERTZ-Tasten in normaler Größe und mit einer angenehmen Hubtiefe beim Tippen. Sie ermöglicht Ihnen auch die Verwendung der Funktionstasten und die Steuerung anderer Multimediafunktionen.

**HINWEIS:** Das Tastaturlayout unterscheidet sich je nach Modell oder Gebiet.

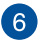

#### Touchpad

Mit dem Touchpad können Sie auf dem Bildschirm navigieren und unterschiedlichste Gesten nutzen; so lässt sich Ihr neues Gerät recht intuitiv bedienen. Reguläre Mausfunktionen stehen damit natürlich auch zur Verfügung.

**HINWEIS:** Weitere Einzelheiten finden Sie im Abschnitt *Touchpad verwenden* in dieser Anleitung.

## Unterseite

HINWEIS: Das Aussehen der Unterseite kann je nach Modell variieren.

WARNUNG! Die Unterseite des Chromebooks kann während des Betriebes oder während der Akku aufgeladen wird, sehr heiß werden. Stellen Sie Ihr Chromebook NICHT auf Oberflächen, die die Belüftungsöffnungen blockieren können.

#### WICHTIG!

- Erwerben Sie Komponenten von autorisierten Händlern, um ein Maximum an Kompatibilität und Zuverlässigkeit zu gewährleisten. Kontaktieren Sie ein ASUS-Kundencenter oder einen autorisierten Händler für Produktdienstleistungen oder Hilfe beim ordnungsgemäßen Auseinandernehmen oder Zusammenbau des Produktes.

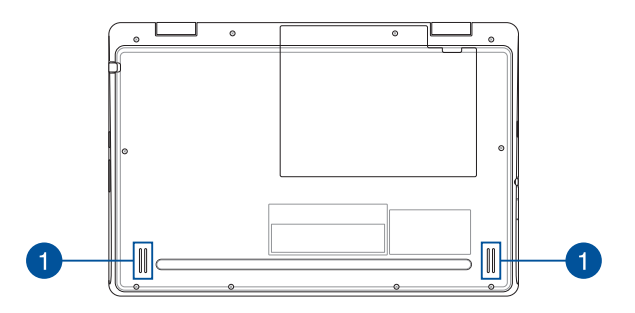

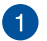

#### Lautsprecher

Mit den integrierten Lautsprechern können Sie Ton direkt vom Chromebook ausgeben. Die Audiofunktionen sind softwaregesteuert.

# **Rechte Seite**

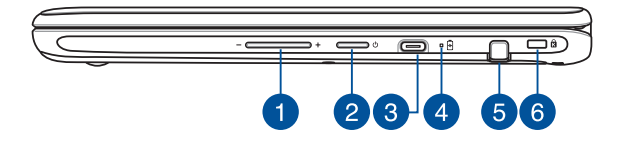

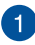

#### Lautstärketaste

Mit dieser Taste können Sie die Lautstärke auf Ihrem Chromebook erhöhen oder verringern.

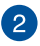

#### Ein-/Austaste

Drücken Sie den Ein-/Ausschalter, um Ihr Chromebook einoder auszuschalten. Mit der Ein-/Austaste können Sie Ihr tragbares Chromebook auch in den Bereitschafts- oder Tiefschlafmodus versetzen und es aus dem Bereitschafts- oder Tiefschlafmodus aufwecken.

Falls Ihr Chromebook nicht mehr reagiert, halten Sie den Ein-/ Ausschalter für mindestens vier (4) Sekunden gedrückt, um die Abschaltung zu erzwingen.

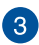

#### USB 3.1 (Gen1) Typ-C<sup>™</sup>- / DisplayPort- / Strom (DC)-Eingang-Kombianschluss

Der USB 3.1 (Universal Serial Bus 3.1) (Gen1) Typ-C<sup>™</sup>-Anschluss bietet Datenübertragungsraten bis zu 5 Gbit/s und ist abwärtskompatibel mit USB 2.0. Schließen Sie über einen USB Typ-C<sup>™</sup>-Adapter ein externes Display an Ihr Chromebook an. Verbinden Sie das mitgelieferte Netzteil mit diesem Anschluss, um den Akku zu laden und Ihr Chromebook mit Strom zu versorgen.

**HINWEIS:** Die Übertragungsrate des Ports variiert je nach Modell.

**WARNUNG!** Das Netzteil kann sich stark erhitzen. Decken Sie das Netzteil nicht ab und halten Sie es von Ihrem Körper fern, wenn es an eine Stromquelle angeschlossen ist.

WICHTIG! Es kann bei Verwendung eines Netzteils mit niedrigem Ausgangsstrom länger dauern, bis Ihr Chromebook vollständig aufgeladen ist. Schließen Sie zum Aufladen des Akkus und zur Energieversorgung Ihres Chromebooks nur das mitgelieferte Netzteil an.

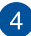

#### Zweifarbiger Akkuladung-Indikator

Die zweifarbige LED zeigt den Ladestatus des Akkus optisch an. Details hierzu sind in der folgenden Tabelle aufgeführt:

| Farbe            | Status                                                                                                    |
|------------------|----------------------------------------------------------------------------------------------------|
| Leuchtet weiß    | Das Chromebook ist an<br>die Stromversorgung<br>angeschlossen und die<br>Akkuleistung liegt bei 95% bis<br>100%.                           |
| Orange leuchtend | Das Chromebook ist an<br>die Stromversorgung<br>angeschlossen, der Akku wird<br>geladen und die Akkuleistung<br>liegt bei weniger als 95%. |
| Leuchtet weiß    | Das Chromebook läuft im<br>Akkubetrieb.                                                                                                    |

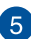

#### Schreibstiftbehälter (bei bestimmten Modellen)

In dieser Ablage wird der Schreibstift aufbewahrt.

HINWEIS: Stecken Sie den Schreibstift zurück in den Schreibstiftbehälter, wenn Sie ihn nicht benutzen.

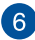

# 6 Kensington® Schlossanschluss

Mit dem Kensington Schlossanschluss kann Ihr Chromebook mit Kensington-kompatiblen Sicherheitsprodukten gesichert werden.

## **Linke Seite**

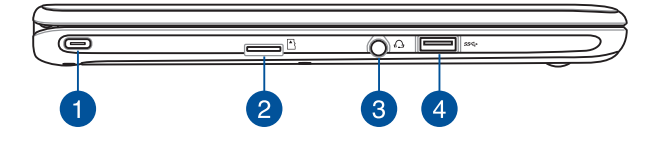

#### USB 3.1 (Gen1) Typ-C<sup>™</sup>- / DisplayPort- / Strom (DC)-Eingang-Kombianschluss

Der USB 3.1 (Universal Serial Bus 3.1) (Gen1) Typ-C<sup>™</sup>-Anschluss bietet Datenübertragungsraten bis zu 5 Gbit/s und ist abwärtskompatibel mit USB 2.0. Schließen Sie über einen USB Typ-C<sup>™</sup>-Adapter ein externes Display an Ihr Chromebook an. Verbinden Sie das mitgelieferte Netzteil mit diesem Anschluss, um den Akku zu laden und Ihr Chromebook mit Strom zu versorgen.

**HINWEIS:** Die Übertragungsrate des Ports variiert je nach Modell.

**WARNUNG!** Das Netzteil kann sich stark erhitzen. Decken Sie das Netzteil nicht ab und halten Sie es von Ihrem Körper fern, wenn es an eine Stromquelle angeschlossen ist.

WICHTIG! Es kann bei Verwendung eines Netzteils mit niedrigem Ausgangsstrom länger dauern, bis Ihr Chromebook vollständig aufgeladen ist. Schließen Sie zum Aufladen des Akkus und zur Energieversorgung Ihres Chromebooks nur das mitgelieferte Netzteil an.

#### MicroSD-Kartensteckplatz

2

Der eingebaute Kartensteckplatz unterstützt MicroSD-, MicroSDHC- und MicroSDXC-Kartenformate.

# 3 Kopfhörer-/Headsetbuchse

Über diesen Anschluss können Sie Ihren Notebook-PC an aktive Lautsprecher oder Kopfhörer anschließen. Zusätzlich können Sie hier ein Headset anschließen.

**HINWEIS:** Dieser Anschluss unterstützt kein 3,5 mm Mikrofon mit drei Konduktoren.

## USB 3.1 (Gen1)-Anschluss

Der USB 3.1 (Universal Serial Bus 3.1) (Gen1)-Anschluss bietet Datenübertragungsraten bis zu 5 Gbit/s und ist abwärtskompatibel mit USB 2.0.

# Kapitel 2: Ihr Chromebook verwenden

# **Erste Schritte**

# Laden Sie Ihr Chromebook auf

- A. Verbinden Sie das Netzkabel mit dem Netzteil.
- Schließen Sie den kleinen Netzteilstecker an den Stromanschluss (DC) Ihres Chromebooks an.
- C. Verbinden Sie den Netzstecker des Netzteils mit einer Steckdose (100 240 V Wechselspannung).

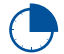

Laden Sie das Chromebook **3 Stunden** lang auf, bevor Sie es zum ersten Mal im Akkubetrieb verwenden.

HINWEIS: Das Netzteil kann optisch je nach Modell und Region variieren.

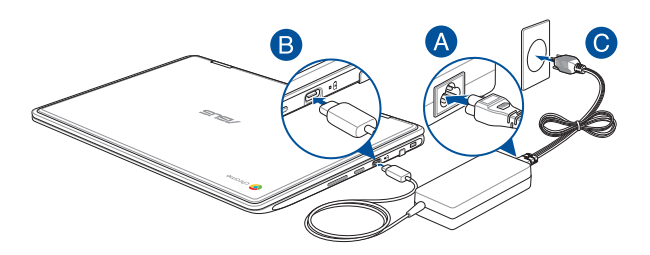

#### WICHTIG!

Informationen zum Netzteil:

- Eingangsspannung: 100-240V Wechselspannung
- Eingangsfrequenz: 50-60Hz
- Ausgangsstrom: 3A (45W)
- Ausgangsspannung: 15V

#### WICHTIG!

- Beachten Sie das Typenschild (Eingangs-/Ausgangsleistung) an Ihrem Chromebook; stellen Sie sicher, dass die Angaben zu Eingangs-/ Ausgangsleistung mit denen Ihres Netzteils übereinstimmen. Einige Chromebook-Modelle weisen basierend auf der verfügbaren SKU mehrere Angaben zum Ausgangsstrom auf.
- Vergewissern Sie sich, dass Ihr Chromebook an das Netzteil angeschlossen ist, bevor Sie es zum ersten Mal einschalten. Wir empfehlen dringend, falls für Ihr Produkt zutreffend, die Nutzung einer geerdeten Steckdose beim Einsatz Ihres Chromebooks im Netzteilmodus.
- Die Steckdose muss leicht zugänglich sein und sich in der Nähe Ihres Chromebooks befinden.
- Trennen Sie Ihr Chromebook vom Netzstrom, indem Sie den Netzstecker aus der Steckdose ziehen.

#### WARNUNG!

Lesen Sie folgende Vorsichtsmaßnahmen zum Akku Ihres Chromebooks:

- Der Akku darf ausschließlich von autorisierten ASUS-Technikern aus dem Gerät entfernt werden (nur für fest verbauten Akku).
- Der in diesem Gerät eingesetzte Akku kann bei falschem Entfernen oder Demontieren zu Verbrennungen chemischer oder anderer Art führen.
- Befolgen Sie zu Ihrer persönlichen Sicherheit die Warnetiketten.
- Falls der Akku durch einen falschen Typ ersetzt wird, besteht Explosionsgefahr.
- Nicht durch Verbrennen entsorgen.
- Versuchen Sie nicht, den Akku Ihres Chromebooks kurzzuschließen.
- Versuchen Sie nicht, den Akku zu de-/montieren (nur f
  ür fest verbauten Akku).
- Unterbrechen Sie die Nutzung, falls der Akku ausläuft.
- Der Akku und seine Komponenten müssen ordnungsgemäß recycelt oder entsorgt werden.
- Halten Sie Akku und andere kleine Teile von Kindern fern.

# Heben Sie zum Öffnen das Display an, und Ihr Chromebook schaltet sich automatisch ein

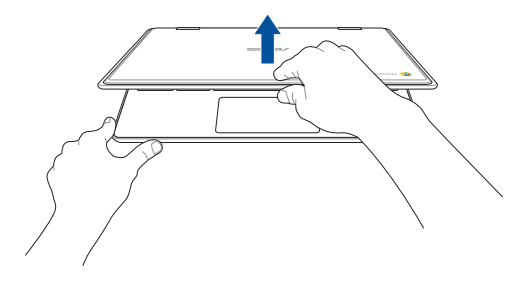

HINWEIS: Sie können auch die Ein-/Austaste drücken, um Ihr Chromebook ein- oder auszuschalten.

# Gesten für Touchscreen und Touchpad

Gesten ermöglichen Ihnen das Ausführen von Programmen und Zugreifen auf Einstellungen Ihres Chromebooks. Beachten Sie beim Einsatz von Gesten an Ihrem Touchscreen und Touchpad folgende Abbildungen.

#### HINWEIS:

- Die folgenden Bildschirmaufnahmen dienen nur der Veranschaulichung. Das Aussehen des Touchscreens kann je nach Modell variieren.
- · Der Touchscreen ist bei bestimmten Modellen verfügbar.

## **Touchscreen-Gesten verwenden**

Die Gesten ermöglichen Ihnen das Ausführen von Programmen und Zugreifen auf Einstellungen Ihres Chromebooks. Die Funktionen können durch Handgesten auf dem Touchscreen Ihres Chromebooks aktiviert werden.

#### **Tippen Sie**

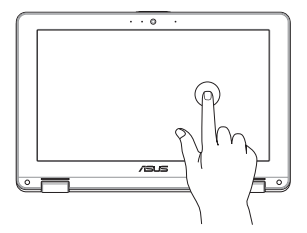

Zur Auswahl eines Elements und zum Ausführen antippen.

#### Doppeltippen

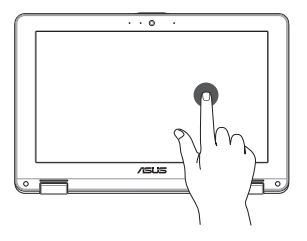

Zur Auswahl eines Textblocks doppeltippen.

#### Angetippt halten

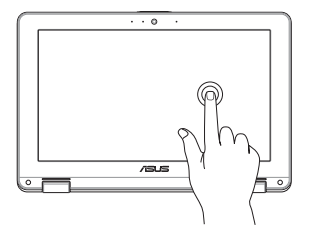

Halten Sie ein Element angetippt, bis ein Menü erscheint (sofern verfügbar); Sie können eine Aktion aus dem Menü zur Auswahl antippen.

#### Wischen unterer Rand

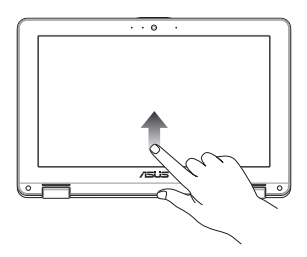

Mit Ihrer Fingerspitze vom unteren Bildschirmrand zum Ein- oder Ausblenden der automatisch ausgeblendeten Ablage wischen.

#### Nach rechts oder links wischen

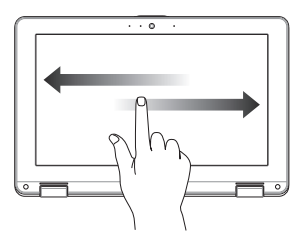

Zur Rückwärts- oder Vorwärtsbewegung durch Ihren Webbrowser-Verlauf nach rechts oder links wischen.

# Zusammenführen oder auseinanderziehen

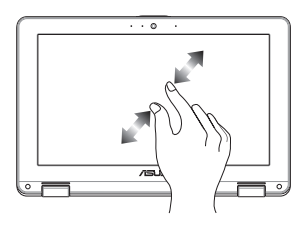

Zwei Ihrer Fingerspitzen zum Vergrößern oder Verkleinern am Bildschirm zusammenführen oder auseinanderziehen.

# **Touchpad verwenden**

## Zeiger bewegen

Zur Aktivierung dieses Zeigers können Sie eine beliebige Stelle am Touchpad antippen; wischen Sie mit Ihrem Finger dann zum Bewegen des Zeigers über das Touchpad.

#### Horizontal wischen

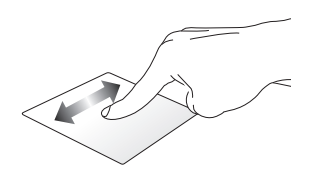

#### Vertikal wischen

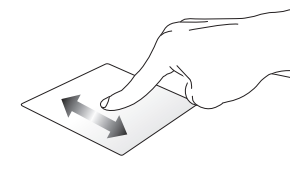

**Diagonal wischen** 

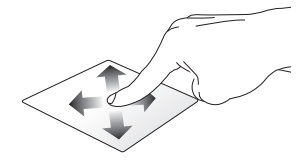

#### **Gesten mit einem Finger**

Tippen/Doppeltippen

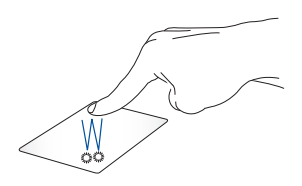

- Tippen Sie auf eine App, um sie auszuwählen.
- Tippen Sie zum Starten zweimal auf eine App.
- Doppeltippen Sie auf ein aktives Fenster, um dieses auf dem Bildschirm zu minimieren oder zu maximieren.

#### Ziehen und ablegen

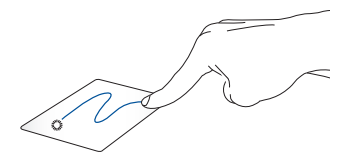

Tippen Sie auf ein aktives Fenster, wischen Sie dann mit demselben Finger, ohne den Finger vom Touchpad zu lösen. Legen Sie das Fenster an seinem neuen Ort ab, indem Sie Ihren Finger vom Touchpad lösen.

#### Gesten mit zwei Fingern

**Tippen Sie** 

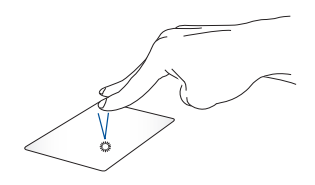

Tippen Sie zum Simulieren eines Rechtsklicks mit beiden Fingern auf das Touchpad.

Blättern mit zwei Fingern (aufwärts/abwärts)

Blättern mit zwei Fingern (links/ rechts)

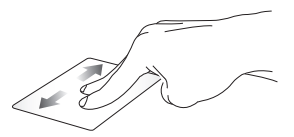

Wischen Sie zum Auf-/ Abwärtsblättern mit zwei Fingern.

Wischen Sie zum Links-/ Rechtsblättern mit zwei Fingern.

#### Ziehen und ablegen

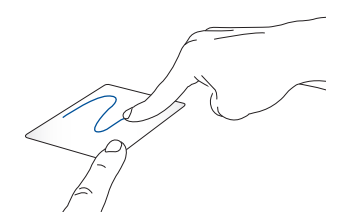

Wählen Sie ein Element, halten Sie dann das Touchpad gedrückt. Wischen Sie mit Ihrem anderen Finger zum Ziehen des Elements über das Touchpad. Nehmen Sie Ihren Finger zum Ablegen des Elements von der Taste.

## Gesten mit drei Fingern

Nach links/rechts wischen

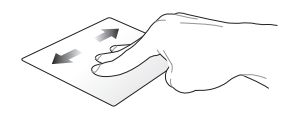

Wenn Sie mehrere Tabs in Ihrem Web-Browser öffnen, streichen Sie drei Finger nach links oder rechts, um zwischen diesen Registern zu wechseln.

Nach oben wischen

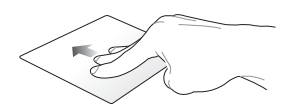

Streichen Sie nach oben, um einen Überblick über alle Bildschirme zu sehen, die derzeit auf dem Chromebook geöffnet sind.

# Tastatur verwenden

Die folgenden Tastenkombinationen auf der Tastatur Ihres Chromebooks können verwendet werden, um Programme und Funktionen zu starten, während Sie Ihr Chromebook benutzen.

| <b>←</b> | Geht zurück auf die vorherige Seite                                  |
|----------|----------------------------------------------------------------------|
| →        | Wechselt zur nächsten Seite                                          |
| C        | Lädt die aktuelle Web-Seite neu                                      |
|          | Aktiviert den Vollbildmodus für den aktuell geöffneten<br>Bildschirm |
|          | Wechselt zum nächsten Fenster                                        |
| •        | Verringert die Bildschirmhelligkeit                                  |
| ٥        | Erhöht die Bildschirmhelligkeit                                      |
| *        | Deaktiviert die Lautsprecherlautstärke                               |
| •        | Reduziert die Lautstärke des Lautsprechers                           |
|          | Erhöht die Lautstärke des Lautsprechers                              |
| â        | Aktiviert die Tastatursperre                                         |
| ٩        | Aktiviert das Suchfeld                                               |
## **Anzeigepanel drehen**

Das Display Ihres Chromebooks kann bis zu 360 Grad verstellt werden. Sie können die Bildschirmanzeige wie unten dargestellt verstellen.

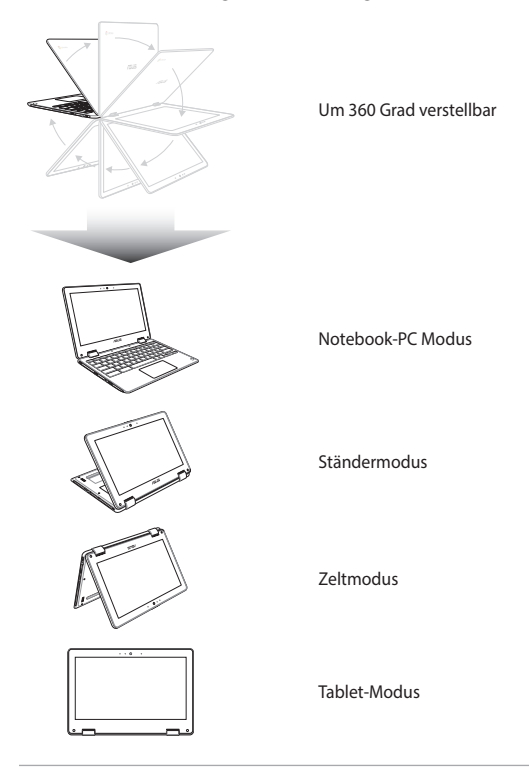

HINWEIS: Wird der Bildschirm in den Ständer-, Zelt- oder Tablet-Modus gedreht, werden die Tastatur und das Touchpad deaktiviert.

# Kapitel 3: Mit Chromebook arbeiten

## Erste Inbetriebnahme

Wenn Sie Ihr Chromebook zum ersten Mal starten, befolgen Sie bitte die nachstehenden Schritte zur Konfiguration Ihres Chromebooks:

- 1. Drücken Sie den Ein-/Ausschalter an Ihrem Chromebook. Warten Sie, bis der Einrichtungsbildschirm erscheint.
- Auf dem Setup-Bildschirm, wählen Sie die gewünschte Option aus der Dropdown-Schaltfläche neben den folgenden Elementen:
  - Sprache auswählen
  - Wählen Sie Ihre Tastatur

Sobald Sie fertig sind, klicken/tippen Sie auf Let's go (Los geht's).

- Wählen Sie ein Netzwerk und klicken/tippen Sie dann auf Next (Weiter).
- Lesen Sie aufmerksam die Chrome OS Terms (Chrome OS Bestimmungen) und klicken/tippen Sie dann auf Accept and Continue (Akzeptieren und weiter).
- In dem folgenden Anmeldebildschirm geben Sie die E-Mail-Adresse und das Kennwort Ihres Google-Kontos ein. Falls Sie noch kein Google-Konto besitzen, klicken/tippen Sie auf More options (Weitere Optionen) > Create account (Konto erstellen).

Falls Sie diesen Anmeldevorgang überspringen möchten, können Sie auch auf **More options (Weitere Optionen)** > **Guest mode** (**Gastmodus**) klicken/tippen, um fortzufahren.

 Sobald der Einrichtungsvorgang abgeschlossen ist, wird der Web-Browser gestartet und Sie können die Arbeit mit Chromebook beginnen.

## Log-in-Bereich

Nach dem Einschalten Ihres Chromebooks wird der Anmeldebildschirm angezeigt. Sie können eine der folgenden Optionen auswählen, um mit dem Chromebook zu arbeiten:

WICHTIG! Stellen Sie sicher, sie sind mit dem Internet verbunden, bevor Sie eine der folgenden Anmelde-Optionen wählen.

### **Als Gast surfen**

Diese Option wird empfohlen, wenn Sie einfach online surfen oder Sie andere Ihr Chromebook nutzen lassen wollen. Heruntergeladene Dateien, Browser-History und Cookies werden nicht gespeichert, sobald Sie sich als Gast abmelden.

### Benutzerkonto

Verwenden Sie diese Option, um auf Anwendungen und andere Programme, die im Chromebook angeboten werden, zuzugreifen und speichern Sie heruntergeladene Dateien, Apps und Browser-Verläufe direkt in Ihrem Benutzerkonto.

### Anmelden an Ihrem Benutzerkonto

Wählen Sie das Benutzerkonto, das Sie verwenden möchten und geben Sie dann Ihr Kennwort im **Password (Kennwort)**-Feld ein.

### Ein Benutzerkonto hinzufügen

Beachten Sie die folgenden Schritte, wenn Sie ein neues Benutzerkonto hinzufügen möchten:

- 1. Klicken/tippen Sie auf Add Person (Person hinzufügen) im unteren Teil des Anmeldebereichs.
- In dem folgenden Bildschirm, geben Sie die neue E-Mail-Adresse und das Passwort ein, das Sie als Benutzerkonto hinzufügen möchten. Ihr E-Mail-Konto muss Gmail sein. Um ein neues Google-Konto zu erstellen, klicken/tippen Sie auf More options (Weitere Optionen) > Create account (Konto erstellen).
- 3. Drücken Sie die Eingabetaste, um fortzufahren.

## Ihren Desktop verwenden

### **Apps Liste**

Starten Sie die Arbeit mit Ihrem Chromebook durch das Aufrufen von Apps, auf die Sie nach der Anmeldung an Ihrem Benutzerkonto zugreifen können. Diese Anwendungen aktivieren eine Vielzahl von Funktionen, die Ihnen helfen, die Möglichkeiten Ihres Chromebooks maximal zu nutzen.

Um die App-Liste einzublenden, klicken/tippen Sie auf 💽 im Launcher.

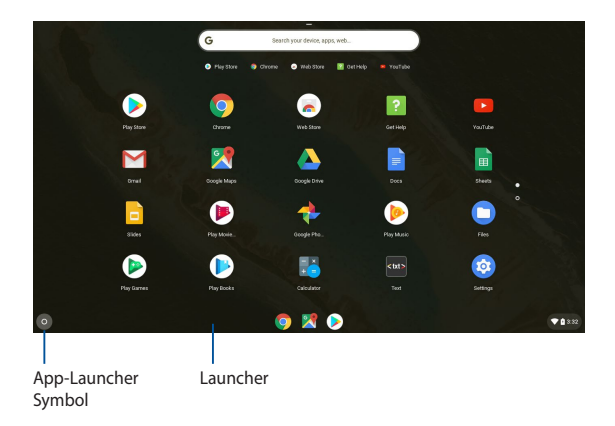

### Hinzufügen von Apps zum Launcher

So fügen Sie mehr Apps zum Launcher hinzu:

- 1. Klicken/tippen Sie auf O.
- Rechtsklicken Sie auf die App, die Sie zum Launcher hinzufügen wollen, dann wählen Sie Pin to shelf (An Ablage anheften).

### Löschen der Apps aus dem Launcher

So löschen Sie eine App, die Sie momentan im Launcher haben:

- 1. Rechtsklicken Sie auf die App, die Sie löschen möchten.
- 2. Wählen Sie Loslösen.

### Statusbereich

Auf einen Blick zeigt der Statusbereich einen Überblick über Ihre Google-Benutzerkontoinformationen. Er erlaubt Ihnen auch, die Einstellungen Ihres Chromebooks und Ihres aktuellen Benutzerkontos zu ändern.

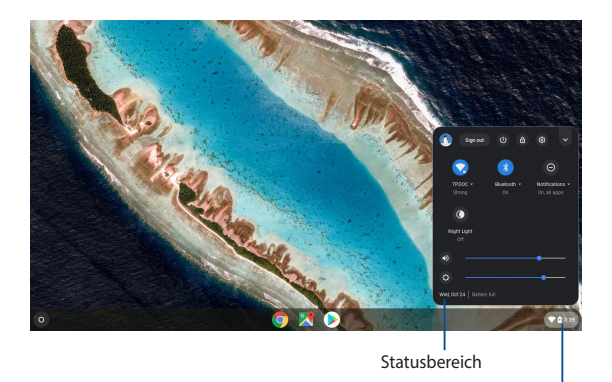

Klicken/tippen Sie, um den – Statusbereich einzublenden

### Den Statusbereich starten

Um den Statusbereich einzublenden, klicken/tippen Sie auf eine beliebige Stelle im Statusbereichkästchen in der rechten unteren Ecke Ihres Desktops.

### **Innerhalb des Statusbereichs**

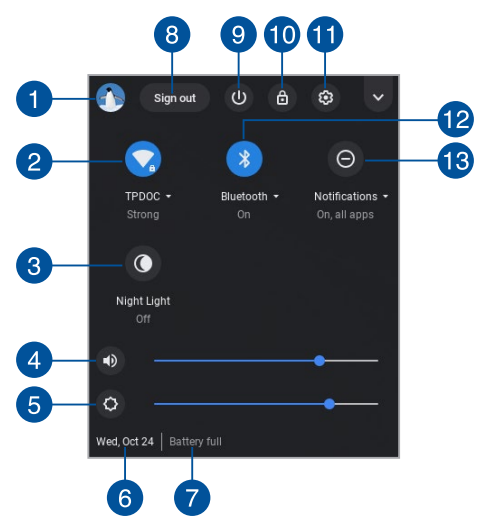

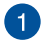

### Benutzerkonto

Dies zeigt das aktuell verwendete Google-Benutzerkonto an.

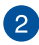

### Netzwerk

Klicken/tippen Sie auf diese Option, um Ihre aktuelle Netzwerkverbindung, verfügbare Netzwerkverbindungen und die Netzwerkeinstellungen anzuzeigen.

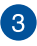

### Nachtlicht

Klicken/tippen Sie auf diese Option, um das Nachtlicht ein- oder auszuschalten.

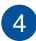

### Lautstärke

Ziehen Sie den Lautstärkeregler nach links oder nach rechts, um die Lautstärke auf Ihrem Chromebook zu verringern oder zu erhöhen.

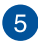

### Helliakeit

Schieben Sie den Helligkeitsregler nach links oder rechts, um die Helligkeit anzupassen.

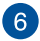

### Datum und Zeit

Klicken/tippen Sie auf diese Option, falls Sie die Datums- und Uhrzeiteinstellungen Ihres Chromebooks anpassen möchten.

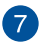

### Akkustatus

Dies zeigt die aktuelle Akkulaufzeit Ihres Chromebooks in Prozent, Außerdem berechnet es die verbleibende Zeit, bevor Ihr Akku entladen oder wieder vollständig geladen ist.

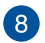

### Abmelden

Klicken/tippen Sie auf diese Option, um sich vom aktuellen Benutzerkonto abzumelden.

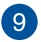

### Herunterfahren

Klicken/tippen Sie auf diese Option, um sich von der aktuell eingeloggten Sitzung abzumelden und Ihr Chromebook herunterzufahren.

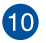

### Sperren

Klicken/tippen Sie auf diese Option, um die aktuelle Sitzung zu sperren und zum Anmeldebereich zurückzukehren.

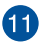

#### Einstellungen

Klicken/tippen Sie auf diese Option, um auf Ihre Chromebook-Einstellungen zuzugreifen.

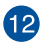

### Bluetooth

Klicken/tippen Sie auf diese Option, um Ihre Bluetooth-Funktion zu aktivieren oder zu deaktivieren und andere Bluetooth-Geräte zu verwalten.

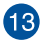

### 13 Benachrichtigungen

Klicken/tippen Sie auf diese Option, um die Benachrichtigungen zu aktivieren oder deaktivieren.

## Mit dem Internet verbinden

Eine Internetverbindung ist ein Muss, um mit Chromebook zu arbeiten. Verbinden Sie sich drahtlos mit dem Internet mit einer WiFi-Verbindung.

### Aktivieren Sie Ihre WLAN-Verbindung

So aktivieren Sie Ihre WLAN-Verbindung:

- 1. Den Statusbereich starten.
- 2. Wählen Sie **No networks (Keine Netzwerke)**, um Ihre WLAN-Verbindung automatisch zu aktivieren.

### Wechsel zu einer neuen WLAN-Verbindung

Standardmäßig verwendet Ihr Chromebook das WLAN, das Sie während des Einrichtungsvorgangs gewählt haben, als Sie Ihr Gerät zum ersten Mal benutzt haben. Falls Sie eine neue Netzwerkverbindung auswählen müssen, halten Sie sich an die folgenden Schritte:

- 1. Den Statusbereich starten.
- 2. Wählen Sie Ihre aktuelle WLAN-Netzwerkverbindung.
- Wählen Sie Ihre neue WLAN-Netzwerkverbindung aus der aktuellen Liste der Netzwerke, geben Sie dann in das entsprechende Passwort ein, falls erforderlich.

### Eine Netzwerkverbindung hinzufügen

Um eine neue Netzwerkverbindung zu Ihrer Liste der Netzwerke hinzuzufügen:

- 1. Den Statusbereich starten.
- 2. Klicken/tippen Sie auf 🙆.
- 3. Wählen Sie unter **Network (Netzwerk)** die Option **Add** connection (Verbindung hinzufügen).

| Network                        |    |
|--------------------------------|----|
| WHFI TPDOC                     | •  |
| Add connection                 | ~  |
| Bluetooth                      |    |
| 8 Bluetooth<br>Dn              | •  |
| People                         |    |
| Uber TPDOC<br>tpdoc1@gmail.com |    |
| Sync<br>On - sync everything   | ×. |
| ۥ Passwords                    |    |
| Payment methods                | κ. |

 Wählen Sie WLAN hinzufügen... dann geben Sie die notwendigen Details ein, um Ihre neue Netzwerkverbindung einzurichten.

| Network                                                        |   |
|----------------------------------------------------------------|---|
| TPDac WAR                                                      | • |
| Add connector Join Wi-Fi network                               | ^ |
| Add W-F                                                        |   |
| Add Open Security                                              | 0 |
| Bluetooth Allow other users of this device to use this network |   |
| * Dri Carroel Connect                                          | • |
| People                                                         |   |
| tber TPOOC<br>tpdocl@gmail.com                                 | , |
| © Sync<br>On - syso everything                                 | , |

 Klicken/tippen Sie auf Connect (Verbinden), um über diese neue Netzwerkverbindung eine Verbindung mit dem Internet herzustellen.

### **Google Chrome**

Der Chrome Browser ist Ihr wichtigstes Werkzeug, um online zu gehen. Neben dem Internet werden in Chrome auch die meisten der auf dem Chromebook gestarteten Anwendungen angezeigt.

Um den Chrome Browser zu starten, klicken/tippen Sie auf 📀 im Launcher.

### **Innerhalb von Chrome**

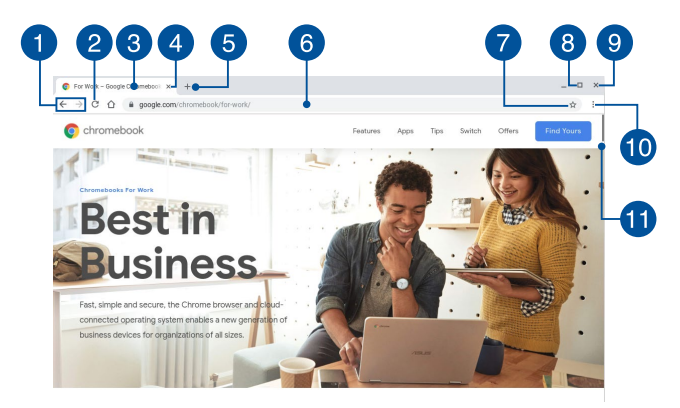

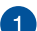

#### Vorherige und nächste Webseite-Symbole

Drücken Sie auf diese Symbole, um zur vorherigen Seite oder zur nächsten Web-Seite zu gelangen .

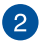

#### Neu laden

Klicken/tippen Sie hier, um die aktuelle Webseite neu zu laden.

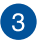

#### Tab

Tabs ermöglichen Ihnen, mehrere Webseiten oder Anwendungen in Chrome aufzurufen.

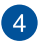

### Schließen

Klicken/tippen Sie auf diese Option, um den aktuellen Tab zu schließen.

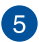

### Neuer Tab

Klicken/tippen Sie hier, um einen neuen Tab in Chrome zu öffnen

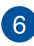

## 6 Adressleiste

Die Adressleiste zeigt den aktuellen Dateipfad oder die Webseiten-Adresse des Tabs an, den Sie betrachten. Sie können auch die Adressleiste auch verwenden, um das Web zu durchsuchen, indem Sie Ihr Suchwort eingeben, und drücken Sie

dann

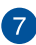

### Lesezeichen

Klicken/tippen Sie hier, um ein Lesezeichen für die aktuell angezeigte Webseite zu erstellen.

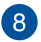

#### Minimieren/Maximieren

Klicken/tippen Sie hier, um Ihren Chrome Browser zu maximieren oder zu minimieren.

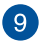

### Schließen

Klicken/tippen Sie hier, um Chrome zu schließen.

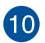

#### Einstellungen

Klicken/tippen Sie hier, um die Einstellungen Ihres Chrome Browsers anzupassen.

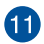

### Bildlaufleiste

Bewegen Sie diesen Balken nach oben oder nach unten, um auf der Webseite nach oben oder unten zu scrollen.

## **Drucken von Dokumenten**

Mit der Druckfunktion Ihres Chromebooks können Sie Dateien im PDF-Format speichern oder via Google Cloud Print Ausdrucke erstellen.

### **PDF-Dateien speichern**

So speichern Sie Ihre Dateien im PDF-Format:

- Öffnen Sie die Datei, die Sie drucken möchten, dann drücken Sie

   <sup>nt</sup>

   • [P].
- Wählen Sie die Einstellungen, die Sie ändern möchten, klicken/ tippen Sie dann auf Next (Weiter).

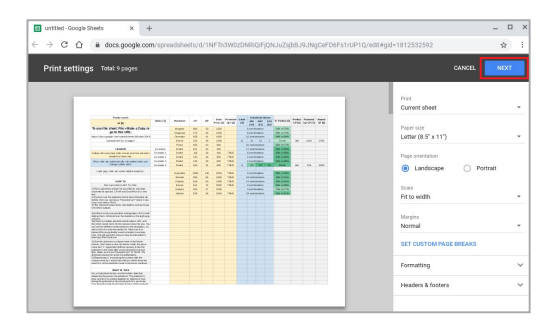

 Im nächsten Bildschirm klicken/tippen Sie auf Save(Speichern) und wählen den Ort, an dem Sie Ihre Datei als PDF speichern möchten. Geben Sie dann Ihren gewünschten Dateinamen ein.

|                |   |                    |                                                   | Trainer Level                                                                                                    |           |          |      |      |                   |        |                | Indiana I             | -          |               |       |       |       |
|----------------|---|--------------------|---------------------------------------------------|----------------------------------------------------------------------------------------------------|-----------|----------|------|------|-------------------|--------|----------------|-----------------------|------------|---------------|-------|-------|-------|
| Total: 9 pages |   |                    |                                                   | 48                                                                                                    | Name (7)  | Puteron  |      |      | Duni<br>Price (2) | Ny1(3) | 14             | ATK GEF               | -          | S.Publipp     | CP(K) | UN CP | 67-34 |
|                |   |                    |                                                   | and this should fill a Male a Course                                                                                  |           | Mannar   | 104  | -    | 1000              |        |                | A companying          | 100        | 20% N 15%     |       |       |       |
|                |   |                    |                                                   | go to this URL                                                                                                    |           | Draponal | 473  | 44   | 1000              |        |                | I continuing          |            | 64% to 73%    |       |       |       |
|                |   | Cancel Save        |                                                   | In all work in dependence of the linest                                                                               |           | Onanya   | 428  | 41   | 1900              |        |                | TO ADDRESS OF         |            |               |       |       |       |
|                |   |                    |                                                   | Spreathfed to tubgote                                                                                                 |           | 62-00    | 300  | - 49 | 1000              |        | 71             | 15 15                 |            | 71.76         | 308   | 1006  | 1750  |
|                |   |                    |                                                   |                                                                                                    |           | Penar    | 455  | -    | 800               |        |                | 12 somblemations      |            | 42% to 77%.   |       |       |       |
|                |   |                    |                                                   | LEGEND                                                                                                    | Example   | Ovalleri | 101  | 24   | 400               |        |                | T ADMENDIA            |            | 81% Sr 20%    |       |       |       |
|                | - |                    | Value cals are input calls. Hence over the column | Example 1                                                                                                    | Owner     | 7.76     | 25   | - 10 | 199,40            |        | # combinations |                       | 80% tr 95% |               |       |       |       |
| ostination     |   | Save as PDF        |                                                   | header for more inte-                                                                                                 | Example 2 | O LON    | 130  | 28   | 600               | THUS   |                | 2 ionoratore          |            | 30% to 20%    |       |       |       |
| saunauvan      |   |                    |                                                   | Intercella are automatically calculated when you                                                                      | Example 3 | Oratini  | 545  | 29   | 610               | TRUE   |                | 2 combinations        |            | 80% tr 16%    |       |       |       |
|                |   |                    |                                                   | thange sellow talls.                                                                                                  | Enargie 6 | Oveloci  | 160  | 24   | 400               | TRUE   | 4              | 43 56                 | - 16       | 064%          | 162   | 405   | 3406  |
|                |   |                    |                                                   |                                                                                                    |           |          |      |      |                   |        |                |                       |            |               |       |       |       |
|                |   | hange              |                                                   | Obs has seen as your under a radius                                                                                   |           | Gywates  | 1308 | 115  | 22990             | THUS   |                | 4 spritingions        |            | \$*** \$*\$0% |       |       |       |
|                |   |                    |                                                   |                                                                                                    |           | Dama     | 424  | 44   | Habb              | THUE   |                | <b>G</b> sometimeters |            | ADVL to DV N. |       |       |       |
|                |   |                    |                                                   | HOW TO                                                                                                    |           | Filebox  | 110  | 43   | 1000              | THUE   |                |                       |            | 275 5-275     |       |       |       |
|                |   |                    |                                                   | And some what to do? The this:                                                                                        |           | Exvee    | 654  | 34   | 1500              | 199,45 |                | 4 combinations        |            | BATS \$1.50%  |       |       |       |
| -              | - |                    |                                                   | This is potentiary whose this post time to calculate, and                                                             |           | Kalada   | 268  | 27   | N000              |        |                | 3 continuiore         |            | 79% to 77%.   |       |       |       |
| ges            | 0 | AI                 |                                                   |                                                                                                    |           | Joleon.  | 536  | - 66 | 1000              | TBUE   |                |                       |            | 20% 8/21%     |       |       |       |
|                |   |                    |                                                   | F you're sure the politamic haard lasan Present Up                                                                    |           |          |      |      |                   |        |                |                       |            |               |       |       |       |
|                | - |                    |                                                   | ton. East sources have "Yoward Up" Dark, If you to first salest ID.6.                                                 |           |          |      |      |                   |        |                |                       |            |               |       |       |       |
|                | 0 | e.g. 1-5, 8, 11-13 | 1                                                 | The sheat will make some calculations and you'll get<br>a #Thet sulputs                                               |           |          |      |      |                   |        |                |                       |            |               |       |       |       |
|                |   |                    |                                                   | of these sets are possible configuration of its 1 all<br>alian them. All down these the statistics in the light price |           |          |      |      |                   |        |                |                       |            |               |       |       |       |
| anno Des       |   |                    |                                                   | Thesh multiple possible continuations of TX, and the                                                                  |           |          |      |      |                   |        |                |                       |            |               |       |       |       |
| alleoner       | 1 |                    |                                                   | of ranks there also is named in deach for you. You sail                                                               |           |          |      |      |                   |        |                |                       |            |               |       |       |       |
| heet           |   |                    |                                                   | the and then perfect "s. Effective "s & being \$75.                                                                   |           |          |      |      |                   |        |                |                       |            |               |       |       |       |
|                |   |                    |                                                   | a probably work to transfer it and also have. If its pit                                                              |           |          |      |      |                   |        |                |                       |            |               |       |       |       |
|                |   |                    |                                                   |                                                                                                    |           |          |      |      |                   |        |                |                       |            |               |       |       |       |
|                |   |                    |                                                   | One the polyamous a unique name in the Name solution.                                                                 |           |          |      |      |                   |        |                |                       |            |               |       |       |       |
| ntions         |   | Print as image     |                                                   | en made a new row latine 2 with the same name had 121                                                                 |           |          |      |      |                   |        |                |                       |            |               |       |       |       |
|                | _ |                    |                                                   | the other provine presented in up to be time. Whether turns it want                                                   |           |          |      |      |                   |        |                |                       |            |               |       |       |       |
|                |   |                    |                                                   | control (27 to TALE. The sheat will name the last of                                                                  |           |          |      |      |                   |        |                |                       |            |               |       |       |       |
|                |   |                    |                                                   | frequencies to presents the parties after the stime                                                                   |           |          |      |      |                   |        |                |                       |            |               |       |       |       |
|                |   |                    |                                                   | en in I and her pill not after loss fie and 55.                                                                       |           |          |      |      |                   |        |                |                       |            |               |       |       |       |
|                |   |                    |                                                   |                                                                                                    |           |          |      |      |                   |        |                |                       |            |               |       |       |       |
|                |   |                    |                                                   | WHAT IS THIS                                                                                                    |           |          |      |      |                   |        |                |                       |            |               |       |       |       |
|                |   |                    |                                                   | and the second second second                                                                                          |           |          |      |      |                   |        |                |                       |            |               |       |       |       |
|                |   |                    |                                                   | territies the power of a postarion. The patternor's level                                                             |           |          |      |      |                   |        |                |                       |            |               |       |       |       |
|                |   |                    |                                                   | d to the continue together to determine how allong the<br>teamory is the together in the your instea how amounted it  |           |          |      |      |                   |        |                |                       |            |               |       |       |       |
|                |   |                    |                                                   | the of further level of others existent if uther from server                                                          |           |          |      |      |                   |        |                |                       |            |               |       |       |       |

4. Klicken/tippen Sie auf **Save (Speichern)**, um die PDF-Datei unter dem angegebenen Ort zu erstellen und zu beenden.

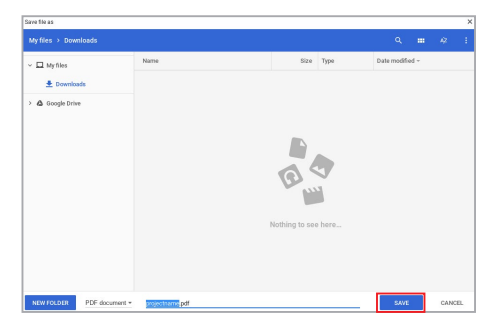

### **Google Cloud Print**

Wenn Sie Dateien von Ihrem Chromebook ausdrucken möchten, können Sie dies mit der Google Cloud Print-Funktion erledigen. Mit Google Cloud Print können Sie Ausdrucke mit diesen wichtigsten Bestandteilen erstellen: Cloud-basierte Technologie, eine aktive Internetverbindung, und einem Cloud Print-fähigen Drucker.

Beachten Sie die folgenden Informationen für Details, wie Sie diese Funktion verwenden.

### Cloud-fähige Drucker verwenden

Falls Ihr Drucker bereits Google Cloud Print unterstützt, lesen Sie dessen Bedienungsanleitung, um den Service mit Ihrem Chromebook zu nutzen.

Sie können die Kompatibilität des Druckers mit diesem Feature über diesen Link überprüfen: <u>http://www.google.com/cloudprint/learn</u>.

HINWEIS: Wenn Ihr Drucker nicht in der Liste angezeigt wird, können Sie sich auf den Abschnitt Anschließen eines klassischen Druckers an Google Cloud Print in dieser Anleitung beziehen.

### Anschließen eines klassischen Druckers an Google Cloud Print

Klassische Drucker sind Drucker, die nicht automatisch Google Cloud Print unterstützen und man muss Sie manuell für die Verwendung mit Google einrichten.

Um einen herkömmlichen Drucker mit Ihrem Chromebook zu verwenden, müssen Sie den Drucker über einen kompatiblen Windows-Computer mit Google Cloud Print verbinden.

#### WICHTIG!

- Sie müssen den Drucker zuerst auf Ihrem kompatiblen Windows-Computer installieren, bevor Sie ihn mit Google Cloud Print verbinden.
- Stellen Sie sicher, dass Google Chrome auf Ihrem Computer installiert ist.

So verbinden Sie klassische Drucker mit der Google Cloud Print:

1. Verbinden Sie Ihren bevorzugten Drucker mit dem Computer und schalten Sie dann beide Geräte ein.

WICHTIG! Stellen Sie sicher, dass der Drucker bereits auf Ihrem Computer installiert ist, bevor Sie mit den nächsten Schritten fortfahren.

- Verbinden Sie Ihren Computer mit dem Internet und öffnen Sie dann Google Chrome.
- 3. Klicken/tippen Sie auf > Settings (Einstellungen).
- 4. Klicken/tippen Sie auf Advanced (Erweitert).

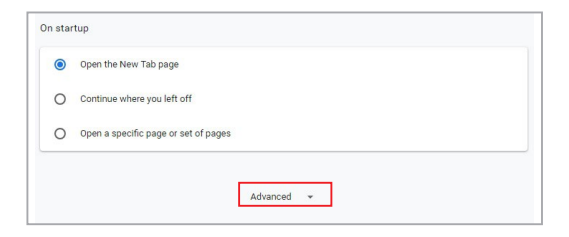

 Scrollen Sie nach unten und klicken/tippen Sie dann auf Google Cloud Print > Manage Cloud Print devices (Cloud Print-Geräte verwalten).

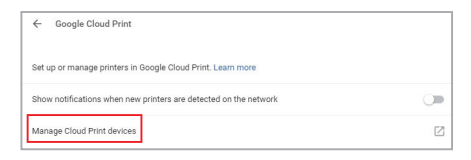

6. Unter Classic printers (Klassische Drucker) klicken Sie auf Add printers (Drucker hinzufügen).

| Devices                                                                        |
|--------------------------------------------------------------------------------|
| New devices                                                                    |
| ivery wevices                                                                  |
| using instructions in its instruction manual.                                  |
| Classic printers                                                               |
| You can add classic printers connected to your computer to Google Cloud Print. |
| Add printers                                                                   |

- 7. Melden Sie sich mit Ihrem Google-Konto an.
- Im nächsten Fenster, klicken Sie auf den Drucker, den Sie mit Google Cloud Print verbinden möchten, dann klicken Sie auf Drucker hinzufügen.
- 9. Der folgende Bildschirm erscheint, wenn Sie Ihren Drucker erfolgreich mit Google Cloud Print eingerichtet haben.

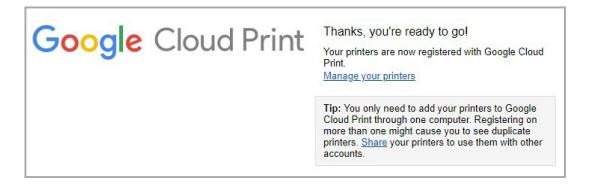

### Ausdrucke mit Google Cloud Print erstellen

Nachdem Sie den Drucker erfolgreich mit Google Cloud Print verbunden haben, können Sie anfangen, Dateien von Ihrem Chromebook mit den folgenden Verfahren zu drucken:

- Unter der Destination (Ziel)-Option klicken/tippen Sie auf Change.. (Ändern..).

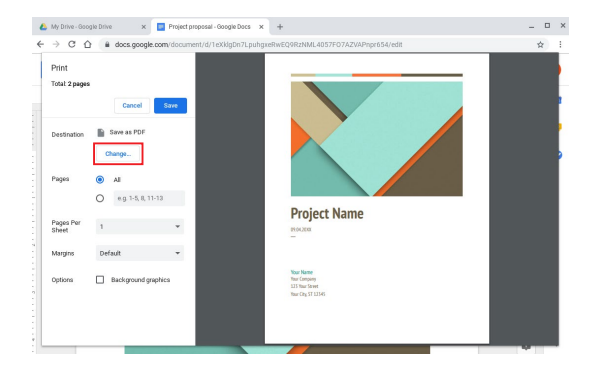

- Konfigurieren Sie zusätzliche Druckoptionen, die Sie eventuell benutzen möchten und klicken/tippen dann auf Print (Drucken).

## **Verwalten Ihrer Dateien**

Verwalten und speichern Sie Ihre Dateien auf Ihrem Chromebook mit der **Dateien**-App und **Google Drive**-App.

Mit diesen Apps können Sie verschiedene Dateien speichern und bearbeiten, wie Dokumente, Bilder, Musik und Videos, während Sie an Ihrem Chromebook arbeiten. Sie können dieses Datein auch über das Google Drive Cloud System speichern, oder darauf zugreifen.

### **Dateien-App**

Die Dateien-App ermöglicht es Ihnen, alle Dateien zu sehen, die Sie auf Ihr Chromebook heruntergeladen haben und die auf Ihrem Google Drive gespeichert sind. Sie zeigt außerdem alle am Chromebook angeschlossenen externen Geräte an.

Um die Dateien-App zu starten, klicken/tippen Sie auf 💿 > 🔼

| 0                  |                                           |        | 2          | 34                    |
|--------------------|-------------------------------------------|--------|------------|-----------------------|
| Downloads          |                                           |        |            | Q == @ 1              |
| ✓ ▲ Google Drive   | Name                                      | Size   | Туре       | Date modified ~       |
| R3 My Drive        | Screenshot 2016-08-19 at 2.19.13 PM png   | 371 KB | PNG image  | Today 2:19 PM         |
| 23. Shared with me | Concernshot 2016-08-19 at 2.16.56 PM prg  | 410 KB | PNG image  | Today 2:16 PM         |
| G Recent           | Screenshot 2016-08-19 at 1.55.14 PM png   | 936 KB | PN3 image  | Today 1.55 PM         |
| # offline          | G Screenshot 2016-08-19 at 1.50.27 PM pag | 233 KB | PNG image  | Today 1:50 PM         |
| ± Downloads        | Screenshot 2016-06-19 at 1.49.11 PM png   | 270 KB | PNG image  | Today 1:49 PM         |
| SD Card            | Screenshot 2016-08-19 at 1.44.48 PM.png   | 41 KB  | PNG image  | Today 1:44 PM         |
| Add new services   | Screenshot 2016-08-19 at 1.27.40 PM png   | 3.8 MB | PNG image  | Today 1:37 PM         |
|                    | C Screenshot 2016-08-19 at 1.34-54 PM png | 3.3 MB | PN3 image  | Today 1:34 PM         |
|                    | S Asus Chromebook Flip jpg                | 1.3 MB | JPE8 image | Aug 15, 2016, 3.59 PM |
|                    |                                           |        |            |                       |
|                    |                                           |        |            |                       |
|                    |                                           |        |            |                       |

### Innerhalb der Dateien-App

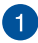

#### Dateispeicherorte

Diese Spalte zeigt Ihnen die aktuell verfügbaren Speicherorte. Dies zeigt außerdem alle aktuell am Chromebook angeschlossenen externen Speichergeräte an.

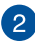

### Suchen

Klicken/tippen Sie auf die Such-Schaltfläche, um das Suchfeld zu aktivieren. Um das Suchfeld zu verwenden, geben Sie den Dateinamen ein, den Sie suchen möchten, dann drücken Sie

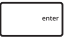

### Wechseln Sie zur Listen- oder Gitteransicht

Klicken/tippen Sie auf diese Option, um Ihre Dateien in einer Listen- oder Gitteransicht neu anzuordnen.

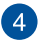

3

#### Minimieren/Maximieren

Klicken/tippen Sie hier, um das Fenster der Dateien-App zu maximieren oder zu minimieren.

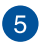

#### Schließen

Klicken/tippen Sie hier, um das Fenster der Dateien-App zu schließen.

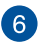

#### Einstellungen

Klicken/tippen Sie auf diese Schaltfläche, um die Einstellungen des derzeit aktiven Speicherorts der Datei anzupassen.

### Auf Dateien auf Ihrem Chromebook zugreifen

Im Download-Ordner in der Dateien-App speichert Ihr Chromebook alle Arten von Dateien, die Sie online heruntergeladen oder auf Ihrem Chromebook gespeichert haben.

Um auf diese Dateien zugreifen zu können, starten Sie einfach die Dateien-App und wählen Sie dann den Downloads-Ordner und klicken/ tippen auf die Datei, die Sie öffnen möchten.

|                    |                                           |        |            |        |            | - 1    | • | × |
|--------------------|-------------------------------------------|--------|------------|--------|------------|--------|---|---|
|                    |                                           |        |            |        |            |        |   |   |
| ✓ ▲ Google Drive   | Name                                      | Size   | Туре       | Date r | nodified   |        |   |   |
| E3 My Drive        | Screenshot 2016-08-19 at 2, 19, 13 PM png | 371 KB | PNG image  | Today  | 2:19 PM    |        |   |   |
| 23. Shared with me | Excreenshot 2016-08-19 at 2.16.56 PM prg  | 410 KB | PNG image  | Today  | 2:16 P9A   |        |   |   |
| () Recent          | Screenshot 2016-08-19 at 1.55.14 PM png   | 936 KB | PN3 image  | Today  | 1:55 PM    |        |   |   |
| # offine           | Screenshot 2016-08-19 at 1.50.27 PM png   | 233 KB | PNG image  | Today  | 1:50 PM    |        |   |   |
| ± Downloads        | Screenshot 2016-08-19 at 1.49.11 PM png   | 270 KB | PNO image  | Today  | 1 /40 [194 |        |   |   |
| > 🖬 SD Card 🔺      | Screenshot 2016-06-19 at 1.44.48 PM.png   | 41 KB  | PNG image  | Today  | 1;44 PM    |        |   |   |
| Add new services   | Screenshot 2016-06-19 at 1.37.40 PM prg   | 2.8 MB | PNG image  | Today  | 1.37 PM    |        |   |   |
|                    | Screenshot 2016-08-19 at 1.34.54 PM png   | 3.3 MB | PN3 image  | Today  | 1.34 PM    |        |   |   |
|                    | 🚳 Asus Chromebook Filp.jpg                | 1.3 MB | JPE8 image | Aug 1  | 5, 2016, 3 | 159 PM |   |   |
|                    |                                           |        |            |        |            |        |   |   |
|                    |                                           |        |            |        |            |        |   |   |
|                    |                                           |        |            |        |            |        |   |   |
|                    |                                           |        |            |        |            |        |   |   |
|                    |                                           |        |            |        |            |        |   |   |
|                    |                                           |        |            |        |            |        |   |   |

### Verschieben von Dateien in einen anderen Ordner

Wenn Sie Dateien von einem Ort zum anderen innerhalb der App Dateien verschieben möchten, nutzen Sie die folgenden Verfahren:

- 1. Öffnen Sie den Speicherort, wo sich die Datei momentan befindet.
- Wählen Sie die Datei(en), die Sie dann per Drag & Drop zu dem neuen Speicherort verschieben.

### Entfernen von Geräten

Um zu gewährleisten, dass Ihre Geräte sicher von Ihrem Chromebook getrennt werden, werfen Sie sie anhand der folgenden Schritte zuerst über die Dateien-App aus:

- 1. Klicken/tippen Sie auf 💿 > 🛄.
- Wählen Sie das Gerät, das Sie auswerfen möchten, dann klicken/ tippen Sie auf ▲.

|                    |                                           |        |            |        |            | - 6   | × |
|--------------------|-------------------------------------------|--------|------------|--------|------------|-------|---|
|                    |                                           |        |            |        |            |       | 1 |
| ✓ ▲ Google Drive   | Name                                      | Size   | Туре       | Date n | odified    |       |   |
| E3 My Drive        | C Screenshot 2016-08-19 at 2.19.13 PM png | 371 KB | PNG image  | Today  | 2:19 PM    |       |   |
| 23. Shared with me | Excrementat 2016-08-19 at 2.16.55 PM prg  | 410 KB | PNG image  | Today  | 2:16 PM    |       |   |
| Recent             | Screenshot 2016-08-19 at 1.55.14 PM png   | 936 KB | PNG image  | Today  | 1.55 PM    |       |   |
| # offine           | Screenshot 2016-06-19 at 1.50.27 PM png   | 233 KB | PNG image  | Today  | 1:50 PM    |       |   |
| ± Downloads        | Screenshot 2016-06-19 at 1.49.11 PM prg   | 270 KB | PNG image  | Today  | 1:49 PM    |       |   |
| > 👩 SD Card 🔺      | Screenshot 2016 06 19 at 1.44.48 PM.png   | 41 KB  | PN3 image  | Today  | 1)44 PM    |       |   |
| Add new services   | Screenshot 2016-06-19 at 1.27.40 PM png   | 2.8 MB | PNG image  | Today  | 1:37 PM    |       |   |
|                    | C Screenshot 2016-06-19 at 1.34.54 PM.png | 3.3 MB | PN3 image  | Today  | 1.34 PM    |       |   |
|                    | 🚳 Asus Chromebook Filp jpg                | 1.3 MB | JPE8 image | Aug 11 | i, 2016, 3 | 59 PM |   |
|                    |                                           |        |            |        |            |       |   |
|                    |                                           |        |            |        |            |       |   |
|                    |                                           |        |            |        |            |       |   |
|                    |                                           |        |            |        |            |       |   |
|                    |                                           |        |            |        |            |       |   |
|                    |                                           |        |            |        |            |       |   |

 Sobald das ausgeworfene Gerät nicht mehr in der Dateispeicherorte-Spalte erscheint, können Sie das Gerät von Ihrem Chromebook entfernen.

### Einen neuen Ordner erstellen

Wenn Sie einen neuen Ordner an einem der aktuellen Dateispeicherorte Ihres Chromebooks erstellen möchten, befolgen Sie die nachstehenden Schritte:

- 1. Im Dateien-App Bildschirm wählen Sie den Dateispeicherort, an dem Sie einen neuen Ordner erstellen möchten.
  - Drücken 🔤 + 💽 ,um einen neuen Ordner zu erstellen.

2.

### **Google Drive**

Google Drive ist ein 15 GB Cloud-Speichersystem, auf das Sie von Ihrem Chromebook über Ihr Google-Konto zugreifen können. Es ermöglicht Ihnen, Ihre Dateien zu synchronisieren und von anderen Geräten, wie Mobiltelefonen, Tablet-PCs und anderen Chromebooks, darauf zuzugreifen.

Es gibt zwei Möglichkeiten, wie Sie auf Google Drive auf Ihrem Chromebook zugreifen können: über die Dateien-App oder durch Starten der Google Drive-App.

### Google Drive über die Dateien-App starten

Google Drive unter der Dateien-App ermöglicht es Ihnen, alle Dateien, die in Ihrem Google Drive gespeichert sind, zu sehen. Es erlaubt Ihnen, Dateien schnell von dem Download-Ordner in Ihr Google Drive zu verschieben.

So starten Sie Google Drive über die Dateien-App:

- Klicken/tippen Sie auf O >
- Wählen Sie Google Drive, um alle derzeit gespeicherten Dateien, unter den folgenden Kategorien, anzuzeigen:
  - My Drive (Mein Laufwerk) Listet alle gespeicherten
    Dateien auf.
  - **Für mich freigegeben** Listet alle Dateien, die von anderen Google-Konten freigegeben sind.
  - Kürzlich Listet alle zuletzt geöffneten Dateien auf.
  - Offline Listet alle Dateien auf, auf die offline zugegriffen werden kann.

### Verschieben Ihrer Downloads zu Google Drive

Standardmäßig werden alle heruntergeladenen Dateien auf Ihrem Chromebook innerhalb der Dateien-App gespeichert. Sie können diese Dateien zu Google Drive, mit den folgenden Verfahren, verschieben:

- 1. Klicken/tippen Sie auf  $\bigcirc > \bigcirc$ .
- Klicken/tippen Sie auf **Downloads**, wählen Sie dann die Google Dokumente, Dateien oder Ordner, die Sie verschieben möchten und ziehen Sie die ausgewählten Elemente in den **Google Drive** und legen sie dort ab.

### Die Google Dive-App starten

Durch den Zugriff auf die Google-Drive-App können Sie die Einstellungen anpassen und die Nutzung von Google Drive maximieren.

WICHTIG! Stellen Sie sicher, dass Sie mit dem Internet verbunden sind, wenn Sie die Google Drive-App starten.

Um die Google Drive App zu starten, klicken/tippen Sie auf 💿 > 📥.

### Innerhalb der Google Drive-App

| Drive - Google Dive >                     | < +                                      |       |              | _ 0 ×  |
|-------------------------------------------|------------------------------------------|-------|--------------|--------|
| -) C 🏠 🕯 drive.goo                        | gle.com/drive/my-drive                   |       |              | \$ I   |
| Drive                                     | Q-Bearch Drive                           | - (   | 9 \$ ∷       | ο 🕕    |
|                                           | My Drive ~                               |       |              | -88 0- |
| New                                       | Narra 🔿                                  | Owner | Last modifi  |        |
| My Drive                                  | Project proposal                         | me    | Aug 19, 2016 |        |
| Computers                                 | Screenshot 2016 GB-15 at 5.45.48 PM.prg  | me    | Aug 15, 2016 | 1      |
| Shared with me                            | Screenshot 2016-08-15 at 5.51.07 PM prg  | me    | Aug 15, 2016 |        |
| ) Recent                                  | Screenshot 2016-08-15 at 6.02.06 PM prg  | me    | Aug 15, 2016 |        |
| Trash                                     | Screenshot 2016-08-15 at 6.07.09 PM png  | me    | Aug 15, 2016 |        |
| Dealars                                   | Screenshot 2016-08-15 at 6.13.43 PM.png  | me    | Aug 15, 2016 |        |
| Decemps                                   | Screenshot 2017-04-25 at 10.11.28 AM prg | me    | Apr 26, 2017 |        |
| 5 Storage                                 | Screenshot 2017-04-25 at 10.12.38 AM prg | me    | Apr 26, 2017 |        |
| 136.7 MB of 15 GB used<br>UPGRADE STORAGE | Screenshot 2017-04-25 at 10.19.23 AM prg | me    | Apr 26, 2017 |        |
|                                           | Screenshot 2017-04-26 at 9.14.59 AM pro  | me    | Apr 25, 2017 |        |

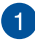

### Erstellen/Hochladen

Klicken/tippen Sie auf diese Option, um eine neue Datei zu erstellen, die automatisch in Ihrem Google Drive gespeichert wird oder laden Sie Dateien und Ordner von anderen Speicherorten in Ihrem Google Drive hoch.

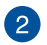

### Dateispeicherorte

Diese Spalte zeigt Ihnen die aktuell verfügbaren Speicherorte innerhalb von Google Drive.

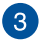

#### Suchen

Klicken/tippen Sie auf diese Schaltfläche, um die Suche nach dem angegebenen Dateinamen zu starten.

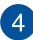

### Suchfeld

Geben Sie den Namen einer Datei, eines Ordners oder Google-Dokuments ein, das Sie innerhalb von Google Drive finden

möchten, dann drücken Sie auf oder klicken/tippen

auf 🔍.

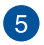

### Einstellungen

Klicken/tippen Sie auf diese Schaltfläche, um die Einstellungen Ihres Google Drive anzupassen.

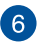

### Wechseln Sie zur Listen- oder Gitteransicht

Klicken/tippen Sie auf diese Option, um Ihre Dateien in einer Listen- oder Gitteransicht neu anzuordnen.

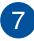

#### **Details und Aktivität**

Klicken/tippen Sie auf diese Option, um das Aktivitätenprotokoll Ihres Google Drive-Kontos und die Details Ihres **My Drive** Dateispeicherorts anzuzeigen.

## Ihr Chromebook zurücksetzen

Falls Sie Ihr Chromebook auf die Standardeinstellungen zurücksetzen wollen, können Sie dies mit Powerwash tun.

### Powerwash verwenden

#### WARNUNG!

- Sichern Sie vor Durchführung dieser Option all Ihre Daten.
- Alle lokal gespeicherten Daten auf Ihrem Chromebook werden gelöscht, wenn Sie Powerwash verwenden. Allerdings, Ihre Google Drive Konten und andere, mit diesen Konten, synchronisierte Daten, werden nicht betroffen sein.
- 1. Rufen Sie den Statusbereich auf und wählen Sie dann 🚳.
- Scrollen Sie nach unten und klicken/tippen Sie dann auf Advanced (Erweitert).

| ■ Settings | Q. Search settings                                                                                       |
|------------|----------------------------------------------------------------------------------------------------|
|            | Google Play Store                                                                                        |
|            | Doogle Play Store Turn on Trastal apps and games from Doogle Play on your Chromebook. Learn more Turn on |
|            | Linux (Beta)                                                                                             |
|            | Linux Run Linux tools, editors, and IDEs on your Chromebook. Learn more Turn on                          |
|            | On startup                                                                                               |
|            | Open the New Tab page                                                                                    |
|            | Continue where you left off                                                                              |
|            | Open a specific page or set of pages                                                                     |
|            | Adunced +                                                                                                |

3. Klicken/tippen Sie auf **Powerwash**.

| ■ Settings |                                                                                                |    |
|------------|------------------------------------------------------------------------------------------------|----|
|            | Network file shares                                                                            | э. |
|            | Printing                                                                                       |    |
|            | Printers                                                                                       | ÷  |
|            | Google Cloud Print                                                                             | •  |
|            | Accessibility                                                                                  |    |
|            | Always show accessibility options in the system menu                                           |    |
|            | Manage accessibility features<br>Enable accessibility features                                 | ,  |
|            | Reset settings                                                                                 |    |
|            | Restore settings to their original defaults                                                    |    |
|            | Powerwash<br>Remove all user accounts and reset your Google Chrome device to be just like new. |    |
|            |                                                                                                |    |

- 4. Wenn Sie aufgefordert werden, klicken/tippen Sie auf **Restart** (Neu starten).
- 5. Im nächsten Fenster klicken/tippen Sie auf **Powerwash**, um fortzufahren.

## Ihr Chromebook ausschalten

Sie können Ihr Chromebook über eines der folgenden Verfahren ausschalten:

### **Chromebook verwenden**

- 1. Den Statusbereich starten.
- 2. Klicken/tippen Sie auf 😃 .

### Verwenden der Ein-/Austaste an Ihrem Chromebook

Sie können diese Option auch nutzen, um Ihr Chromebook auszuschalten, falls es nicht mehr reagiert.

WICHTIG! Speichern Sie Ihre Dateien, bevor Sie diese Option verwenden, um den Verlust wichtiger Daten zu verhindern.

Um dies zu tun, drücken Sie die Ein-/Austaste an Ihrem Chromebook für mindestens vier (4) Sekunden, bis sich Ihr Chromebook ausschaltet.

# Tipps und häufig gestellte Fragen

## Praktische Tipps zu Ihrem Chromebook

Es folgen einige praktische Tipps, mit denen Sie das Maximum aus Ihrem Chromebook herausholen, seine Systemleistung erhalten und die Sicherheit Ihrer Daten gewährleisten können:

- Verwenden Sie zum Schutz Ihrer Daten ein Antivirenprogramm; halten Sie dieses ebenfalls auf dem neuesten Stand.
- Erzwingen Sie die Abschaltung Ihres Chromebooks nur, wenn unbedingt erforderlich.
- Sichern Sie Ihre Daten regelmäßig und bewahren Sie Ihre Datensicherung auf einem externen Speichergerät auf.
- Verwenden Sie das Chromebook nicht bei extrem hohen Temperaturen. Falls Sie Ihr Chromebook längere Zeit (mindestens einen Monat) nicht nutzen, sollten Sie den Akku herausnehmen, sofern er ausgebaut werden kann.
- Trennen Sie alle externen Geräte; stellen Sie vor der Rücksetzung Ihres Chromebooks sicher, dass Sie folgende Dinge haben:
  - Sicherungsdaten
  - Anmeldekennung und Kennwort
  - Informationen zur Internetverbindung
# Häufig gestellte Fragen zur Hardware

#### 1. Ein schwarzer oder farbiger Punkt erscheint am Bildschirm, wenn ich das Chromebook einschalte. Was soll ich tun?

Auch wenn diese Punkte auf dem Bildschirm erscheinen, wirken sie sich nicht auf Ihr System aus. Falls dies gehäuft auftritt und sich auf die Systemleistung auswirkt, wenden Sie sich an ein autorisiertes ASUS-Kundencenter.

#### 2. Mein Anzeigepanel weist eine ungleichmäßige Farbe und Helligkeit auf. Wie kann ich das beheben?

Farbe und Helligkeit Ihres Displays können durch den Winkel und die aktuelle Position Ihres Chromebooks beeinträchtigt sein. Zudem können Helligkeit und Farbton Ihres Chromebooks je nach Modell variieren. Sie können das Aussehen Ihres Anzeigepanels über die Funktionstasten bzw. die Anzeigeeinstellungen in Ihrem Betriebssystem anpassen.

#### 3. Wie kann ich die Akkulaufzeit meines Chromebooks maximieren?

Versuchen Sie es mit folgenden Empfehlungen:

- Passen Sie die Anzeigehelligkeit über die Funktionstasten an.
- Trennen Sie nicht benötigte USB-Geräte.
- Schließen Sie nicht verwendete Applikationen, insbesondere solche, die viel Systemspeicher verbrauchen.

#### 4. Meine Akku-LED-Anzeige leuchtet nicht. Woran liegt das?

- Pr
  üfen Sie, ob Netzteil und Akku richtig angebracht sind. Sie k
  önnen Netzteil oder Akkupack auch trennen, eine Minute warten und dann wieder an eine Steckdose und Ihr Chromebook anschlie
  ßen.
- Falls das Problem weiterhin besteht, wenden Sie sich bitte an Ihr örtliches ASUS-Kundencenter.

#### 5. Wenn ich Audio- und Videodateien wiedergebe, höre ich keinen Ton über die Lautsprecher meines Chromebooks?

Versuchen Sie es mit folgenden Empfehlungen:

- Drücken Sie 

   zum Erhöhen der Lautsprecherlautstärke.
- Prüfen Sie, ob Ihre Lautsprecher stumm geschaltet wurden.
- Prüfen Sie, ob ein Kopfhörer an Ihr Chromebook angeschlossen ist; entfernen Sie ihn.

# 6. Was soll ich tun, falls ich das Netzteil meines Chromebooks verliere oder der Akku versagt?

Wenden Sie sich an Ihr örtliches ASUS-Kundencenter.

7. Mein Chromebook reagiert nicht richtig auf Tastenanschläge, da sich der Cursor kontinuierlich bewegt. Was soll ich tun?

Stellen Sie sicher, dass nichts versehentlich Ihr Touchpad berührt oder drückt, während Sie die Tastatur nutzen.

# Häufig gestellte Fragen zur Software

#### 1. Wenn ich mein Chromebook einschalte, leuchtet die Betriebsanzeige, aber nichts passiert. Wie kann ich dieses Problem beheben?

Versuchen Sie es mit folgenden Empfehlungen:

- Erzwingen Sie eine Abschaltung Ihres Chromebooks, indem Sie die Ein-/Austaste mindestens vier (4) Sekunden gedrückt halten. Prüfen Sie, ob Netzteil und Akku richtig eingesteckt sind und schalten Sie Ihr Chromebook dann ein.
- Falls das Problem weiterhin besteht, wenden Sie sich bitte an Ihr örtliches ASUS-Kundencenter.

#### 2. Was soll ich tun, wenn mein Bildschirm die Meldung "Remove disks or other media. Press any key to restart. (Datenträger und andere Medien entfernen. Mit beliebiger Taste neu starten.)" anzeigt?

Versuchen Sie es mit folgenden Empfehlungen:

- Entfernen Sie alle angeschlossenen USB-Geräte, starten Sie Ihr Chromebook dann neu.
- Entfernen Sie jegliche optischen Medien aus dem optischen Laufwerk, führen Sie dann einen Neustart durch.
- Falls das Problem weiterhin besteht, liegt möglicherweise ein Speicherproblem bei Ihrem Chromebook vor. Wenden Sie sich an Ihr örtliches ASUS-Kundencenter.

#### 3. Mein Chromebook fährt langsamer als gewohnt hoch und das Betriebssystem reagiert verzögert. Wie kann ich das beheben?

Löschen Sie Applikationen, die Sie kürzlich installiert haben bzw. die nicht im Betriebssystempaket enthalten waren; starten Sie Ihr System dann neu.

#### 4. Mein Chromebook wird nicht hochgefahren. Wie kann ich das beheben?

Versuchen Sie es mit folgenden Empfehlungen:

- Entfernen Sie alle an Ihrem Chromebook angeschlossenen Geräte; starten Sie dann Ihr System neu.
- Falls das Problem weiterhin besteht, wenden Sie sich bitte an Ihr örtliches ASUS-Kundencenter.

# 5. Warum kann ich mein Chromebook nicht aus dem Ruhezustand aufwecken?

- Sie müssen zum Wiederherstellen Ihres letzten Betriebszustandes die Ein-/Austaste drücken.
- Möglicherweise hat Ihr System die Akkuleistung komplett aufgebraucht. Schließen Sie das Netzteil an Ihr Chromebook und eine Steckdose an; drücken Sie dann die Ein-/Austaste.

# Anhang

### Konformität des internen Modems

Das Chromebook mit internem Modem entspricht den Regelungen JATE (Japan), FCC (US, Kanada, Korea, Taiwan) und CTR21. Das interne Modem wurde in Übereinstimmung mit dem Ratsbeschluss 98/482/EC für paneuropäische Anschlüsse für einzelne Terminals an öffentliche Telefonnetze (PSTN) zugelassen. Aufgrund von Unterschieden zwischen den einzelnen PSTNs verschiedener Länder garantiert diese Zulassung aber keinen bedingungslos erfolgreichen Betrieb auf jedem PSTN-Netzwerkpunkt. Sollten Probleme auftreten, wenden Sie sich bitte zuerst an Ihren Händler.

# Übersicht

Am 4. August 1998 wurde der Beschluss des Europarates bezüglich CTR 21 im "Official Journal of the EC" veröffentlicht. CTR 21 gilt für alle Non-Voice-Terminalgeräte mit DTMF-Anwahl, die zum Anschluss an analoge PSTN (Public Switched Telephone Network, öffentliches Telefonnetz) gedacht sind.

CTR 21 (Common Technical Regulation) für die Erfordernisse zum Anschluss an analoge öffentliche Telefonnetze über Terminalgeräte (außer Terminalgeräten, die Stimmtelefonie für "Justified Case Service" anbieten) für Netzwerkadressen, wenn vorhanden, wird durch Multifrequenz-Dualtonsignale impliziert.

## Aussage zur Netzwerkkompatibilität

Aussage des Herstellers an die zuständige Stelle und Händler: "Diese Aussage zeigt die Netzwerke auf, mit denen das Gerät zusammenarbeiten soll, sowie Netzwerke, in denen das Gerät Betriebsprobleme aufwerfen könnte."

Aussage des Herstellers an den Anwender: "Diese Aussage zeigt die Netzwerke auf, mit denen das Gerät zusammenarbeiten soll, sowie Netzwerke, in denen das Gerät Betriebsprobleme aufwerfen könnte. Der Hersteller wird auch eine Aussage herausgeben, die klarstellt, an welchen Stellen die Netzwerkkompatibilität von physischen Einstellungen und Software-Switch-Einstellungen abhängt. Diese Aussage wird dem Anwender auch empfehlen, sich an den Händler zu wenden, wenn das Gerät in einem Netzwerk anderer Art verwendet werden soll."

Bis heute haben die zuständigen Stellen bei CETECOM mehrere paneuropäische Zulassungen mittels CTR 21 herausgegeben. Das Ergebnis sind Europas erste Modems, die keine Regulationszulassungen in jedem einzelnen europäischen Land benötigen.

## Non-Voice-Geräte

Anrufbeantworter und Freisprechtelefone können genau wie Modems, Faxgeräte, automatische Wählgeräte und Alarmsysteme zugelassen werden. Geräte, bei denen die End-to-End-Sprachqualität durch Regulationen festgelegt ist (z. B. Mobiltelefone, und in einigen Ländern auch schnurlose Telefone), sind ausgeschlossen.

### Diese Tabelle zeigt die Länder an, die zurzeit den CTR21-Standard anwenden.

| Land                     | Angewandt       | Mehr Tests       |
|--------------------------|-----------------|------------------|
| Österreich <sup>1</sup>  | Ja              | Nein             |
| Belgien                  | Ja              | Nein             |
| Tschechien               | Nein            | Nicht zutreffend |
| Dänemark <sup>1</sup>    | Ja              | Ja               |
| Finnland                 | Ja              | Nein             |
| Frankreich               | Ja              | Nein             |
| Deutschland              | Ja              | Nein             |
| Griechenland             | Ja              | Nein             |
| Ungarn                   | Nein            | Nicht zutreffend |
| Island                   | Ja              | Nein             |
| Irland                   | Ja              | Nein             |
| Italien                  | Noch ausstehend | Noch ausstehend  |
| Israel                   | Nein            | Nein             |
| Liechtenstein            | Ja              | Nein             |
| Luxemburg                | Ja              | Nein             |
| Niederlande <sup>1</sup> | Ja              | Ja               |
| Norwegen                 | Ja              | Nein             |
| Polen                    | Nein            | Nicht zutreffend |
| Portugal                 | Nein            | Nicht zutreffend |
| Spanien                  | Nein            | Nicht zutreffend |
| Schweden                 | Ja              | Nein             |
| Schweiz                  | Ja              | Nein             |
| Vereiniates Köniareich   | Ja              | Nein             |

Diese Information wurde von CETECOM kopiert und wird ohne Haftung angeboten. Für Aktualisierungen zu dieser Tabelle besuchen Sie bitte <u>http://www.cetecom.de/technologies/ctr\_21.html</u>.

1 Nationale Regulationen gelten nur, wenn das Gerät Pulswahl verwendet (der Hersteller kann in seinem Handbuch angeben, dass das Gerät nur DTMF-Signale unterstützt, was zusätzliche Tests überflüssig machen würde).

In den Niederlanden sind für seriellen Anschluss und Anruferkennung zusätzliche Tests erforderlich.

## Aussagen zur FCC-Erklärung

Dieses Gerät entspricht Teil 15 der FCC-Vorschriften. Im Betrieb müssen die folgenden beiden Bedingungen erfüllt werden:

- Dieses Gerät darf keine schädliche Störstrahlung abgeben, und .
- Dieses Gerät muss f
  ür empfangene St
  örstrahlung unempfindlich sein, auch f
  ür St
  örstrahlung, die unerw
  ünschte Funktionen hervorrufen kann.

Dieses Gerät wurde geprüft und entspricht den Grenzwerten für digitale Geräte der Klasse B gemäß Teil 15 der FCC-Vorschriften. Diese Grenzwerte wurden für ausreichenden Schutz gegen Radiofrequenzenergie in Wohngegenden aufgestellt. Dieses Gerät erzeugt und verwendet Radiofrequenzenergie und kann diese ausstrahlen. Wenn es nicht entsprechend der Bedienungsanleitung installiert und verwendet wird, kann es Störungen von Funkübertragungen verursachen. Es kann nicht für alle Installationen gewährleistet werden, dass keine Störungen auftreten. Falls dieses Gerät Störungen des Rundfunk- oder Fensehempfangs verursacht, was durch Ein- und Ausschalten des Geräts ermittelt werden kann, sollten Sie folgende Maßnahmen ergreifen, um die Störungen zu beheben:

- Ändern Sie die Ausrichtung oder den Standort der Empfangsantenne.
- Vergrößern Sie den Abstand zwischen dem Gerät und dem Empfänger.
- Schließen Sie Gerät und Empfänger an unterschiedliche Netzspannungskreise an.
- Wenden Sie sich an den Fachhändler oder einen erfahrenen Radio-/ Fernsehtechniker.

WARNUNG! Um Übereinstimmung mit den FCC-Vorschriften zu den Emissionsgrenzwerten zu gewährleisten und Störungen des Rundfunk- oder Fernsehempfangs zu verhindern, müssen abgeschirmte Netzkabel verwendet werden. Die Verwendung des beigefügten Netzkabels ist unerlässlich. Verwenden Sie nur abgeschirmte Kabel, um E/A-Geräte anzuschließen. Änderungen oder Modifizierungen dieses Geräts, die nicht ausdrücklich von der für Übereinstimmung verantwortlichen Partei genehmigt sind, können das Recht des Benutzers, dieses Gerät zu betreiben, annullieren.

(Nachdruck aus dem Code of Federal Regulations #47, Teil 15.193, 1993. Washington DC: Office of the Federal Register, National Archives and Records Administration, U.S. Government Printing Office.)

### FCC-Sicherheitswarnungen zur Strahlenbelastung (HF)

WARNUNG! Änderungen oder Modifizierungen dieses Geräts, die nicht ausdrücklich von der für Übereinstimmung verantwortlichen Partei genehmigt sind, können das Recht des Benutzers, dieses Gerät zu betreiben, annullieren.

Dieses Gerät erfüllt die FCC-Strahlenbelastungsgrenzen für unkontrollierte Umgebungen. Um den Beschränkungen zu entsprechen, sollten Sie direkten Kontakt mit der Sendeantenne während der Übertragung vermeiden. Der Endbenutzer muss den Bedienungsanweisungen Folge leisten, um die Funkfrequenzbelastungsbestimmungen zu erfüllen.

Wenn das Gerät am Körper getragen betrieben wird, muss zur Einhaltung der Anforderungen zur Hochfrequenz-Belastung in Europa ein Mindestabstand von 0 cm zwischen Körper des Benutzers und Gerät inklusive Antenne eingehalten werden.

### Strahlenbelastungswarnung

Dieses Gerät erfüllt die FCC-Hochfrequenzbelastungsgrenzwerte, die für ein unbeaufsichtigtes Umfeld festgelegt wurden. Das Gerät darf nicht mit anderen Antennen oder Transmittern zusammen benutzt oder aufgestellt werden.

### Wireless-Kanäle für unterschiedliche Gebiete

| N. Amerika  | 2.412-2.462 GHz | Kanal 01 bis Kanal 11 |
|-------------|-----------------|-----------------------|
| Japan       | 2.412-2.484 GHz | Kanal 01 bis Kanal 14 |
| Europa ETSI | 2.412-2.472 GHz | Kanal 01 bis Kanal 13 |

### Informationen zur Hochfrequenz-Belastung (SAR) - CE

Dieses Gerät erfüllt die EU-Anforderungen (2013/35/EU) zur Begrenzung der Exposition der Bevölkerung gegenüber elektromagnetischen Feldern zum Schutz der Gesundheit.

Die Grenzwerte sind Teil umfassender Empfehlungen zum Schutz der Bevölkerung. Diese Empfehlungen wurden durch regelmäßige und gründliche Evaluationen wissenschaftlicher Studien von unabhängigen wissenschaftlichen Organisationen entwickelt und geprüft. Die Messeinheit des empfohlenen Grenzwertes für Mobilgeräte des Europäischen Rates ist die "spezifische Absorptionsrate" (SAR); der SAR-Grenzwert beträgt 2.0 W/kg, gemittelt über 10 g Körpergewebe. Er erfüllt die Anforderungen der International Commission on Non-Ionizing Radiation Protection (ICNIRP).

Dieses Gerät wurde beim Betrieb am Körper getestet und erfüllt die ICNIRP-Expositionsrichtwerte sowie die europäischen Standards EN 50566 und EN 62209-2. SAR wird bei direktem Körperkontakt mit dem Gerät gemessen, während im höchsten zulässigen Ausgabeleistungsniveau in allen Frequenzbändern dieses Gerätes gesendet wird.

## **UL-Sicherheitshinweise**

Erforderlich für UL 1459 über Telekommunikations (Telefon)-Geräte, die für eine elektrische Verbindung mit einem Telekommunikationsnetzwerk, dessen Betriebsspannung zur Erde 200V Spitze, 300V Spitze-zu-Spitze und 105Vrms nicht überschreitet, und für eine Installation und Verwendung entsprechend dem National Electrical Code (NFPA 70) ausgelegt sind.

Grundlegende Vorsichtsmaßnahmen, einschließlich der nachstehenden, müssen bei Verwenden des Chromebook Modems immer getroffen werden, um die Brandgefahr, elektrische Schläge und Verletzungen zu vermeiden:

- Verwenden Sie das Gerät NICHT in unmittelbarer N\u00e4he von Wasser, wie z.B. in der N\u00e4he von Badewannen, Waschbecken, Sp\u00fclbecken oder Waschwannen, in einem feuchten Keller oder in der N\u00e4he eines Schwimmbeckens.
- Verwenden Sie das Gerät NICHT während eines Gewitters. Es besteht die Gefahr eines elektrischen Schlags durch Blitz.
- Verwenden Sie das Gerät NICHT in der Nähe eines Gaslecks.

Erforderlich für UL 1642 über primäre (nicht wiederaufladbare) und sekundäre (wiederaufladbare) Lithium-Batterien, die als Stromquelle in Produkten verwendet werden. Diese Batterien beinhalten Metall-Lithium, Lithiumlegierung oder Lithiumionen und bestehen eventuell aus einer einzigen elektrochemischen Zelle oder zwei oder mehreren seriell, parallel oder auf beide Weisen verbundene Zellen, die chemische Energie durch eine nicht umkehrbare oder umkehrbare chemische Reaktion in elektrische Energie umwandeln.

- Werfen Sie den Akkupack NICHT ins Feuer. Er könnte explodieren. Entsorgen Sie den Akku entsprechend dem Gesetz vor Ort, um Verletzungen durch Brand oder Explosion zu vermeiden.
- Verwenden Sie nicht die Netzteile oder Akkus von anderen Geräten, um Verletzungen durch Brand oder Explosion zu vermeiden. Verwenden Sie nur die von UL genehmigten Netzteile oder Akkus, die vom Hersteller oder autorisierten Händlern geliefert werden.

## Stromsicherheitsanforderungen

Produkte mit einem elektrischen Strom von bis zu 6A und einem Gewicht über 3kg müssen geprüfte Netzkabel benutzen. Diese müssen mindestens folgende Werte aufweisen: H05VV-F, 3G, 0,75mm<sup>2</sup> oder H05VV-F, 2G, 0,75mm<sup>2</sup>.

## **TV-Tuner-Hinweis**

Hinweis für Kabel-TV-Installateure—Das Kabel-TV-System muss entsprechend den örtlichen Bestimmungen geerdet sein – die Installation sollte die Verbindung der Abschirmung mit dem Schutzleiter des Gebäudes am Eingang vorsehen.

# REACH

Die rechtlichen Rahmenbedingungen für REACH (Registration, Evaluation, Authorisation, and Restriction of Chemicals) erfüllend, veröffentlichen wir die chemischen Substanzen in unseren Produkten auf unserer ASUS REACH-Webseite unter <u>http://csr.asus.com/english/REACH.htm</u>.

### **Macrovision Corporation-Produktanmerkung**

Dieses Produkt verfügt über Kopierschutztechnologie, die durch methodische Anforderungen bestimmter U.S.A. .-Patente und anderer geistiger Eigentumsrechte der Macrovision Corporation und anderer Parteien geschützt ist. Die Verwendung dieser Kopierschutztechnologie muss von Macrovision Corporation genehmigt werden und ist, wenn nicht anderweitig von der Macrovision Corporation genehmigt, nur für private oder eingeschränkte Vorführungszwecke vorgesehen. Reverse-Engineering oder Demontage ist verboten.

## Vermeidung von Hörverlust

Setzen Sie sich zur Vermeidung von Hörschäden nicht über einen längeren Zeitraum hohen Lautstärken aus.

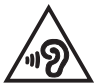

## Nordic-Vorsichtsmaßnahmen (für Lithium-Ionen-Akkus)

CAUTION! Danger of explosion if battery is incorrectly replaced. Replace only with the same or equivalent type recommended by the manufacturer. Dispose of used batteries according to the manufacturer's instructions. (Englisch)

ATTENZIONE! Rischio di esplosione della batteria se sostituita in modo errato. Sostituire la batteria con un una di tipo uguale o equivalente consigliata dalla fabbrica. Non disperdere le batterie nell'ambiente. (Italienisch)

VORSICHT! Explosionsgefahr bei unsachgemäßem Austausch der Batterie. Ersatz nur durch denselben oder einen vom Hersteller empfohlenen ähnlichen Typ. Entsorgung gebrauchter Batterien nach Angaben des Herstellers. (Deutsch)

ADVARSEL!! Lithiumbatteri - Eksplosionsfare ved fejlagtig håndtering. Udskiftning må kun ske med batteri af samme fabrikat og type. Levér det brugte batteri tilbage til leverandøren. (Dänisch)

VARNING! Explosionsfara vid felaktigt batteribyte. Använd samma batterityp eller en ekvivalent typ som rekommenderas av apparattillverkaren. Kassera använt batteri enligt fabrikantens instruktion. (Schwedisch)

VAROITUS! Paristo voi räjähtää, jos se on virheellisesti asennettu. Vaihda paristo ainoastaan laitevalmistajan sousittelemaan tyyppiin. Hävitä käytetty paristo valmistagan ohjeiden mukaisesti. (Finnisch)

ATTENTION! Danger d'explosion si la batterie n'est pas correctement remplacée. Remplacer uniquement avec une batterie de type semblable ou équivalent, recommandée par le fabricant. Jeter les batteries usagées conformément aux instructions du fabricant. (Französisch)

ADVARSEL! Eksplosjonsfare ved feilaktig skifte av batteri. Benytt samme batteritype eller en tilsvarende type anbefalt av apparatfabrikanten. Brukte batterier kasseres i henhold til fabrikantens instruksjoner. (Norwegisch)

標準品以外の使用は、危険の元になります。交換品を使用する場合、製造者 に指定されるものを使って下さい。製造者の指示に従って処理して下さい。 (Japanisch)

ВНИМАНИЕ! При замене аккумулятора на аккумулятор иного типа возможно его возгорание. Утилизируйте аккумулятор в соответствии с инструкциями производителя. (Russisch)

# CTR 21-Genehmigung (für Chromebooks mit eingebautem Modem)

#### Dänisch

•Udstyret er i henhold til Rådets beslutning 98/482/EF EU-godkendt til at blive opkoblet på de offentlige telefonnet som enkelforbundet terminal. På grund af forskelle mellem de offentlige telefonnet i de forskellige lande giver godkendelsen dog ikke i sig selv ubetinget garanti for, at udstyret kan fungere korrekt på samtlige nettermineringspunkter på de offentlige telefonnet.

I tilfælde af problemer bør De i første omgang henvende Dem til leverandøren af udstyret.«

#### Niederländisch

"Dit apparaat is goedgekeurd volgens Beschikking 98/482/EG van de Raad voor de pan-Europese aansluiting van enkelvoudige eindapparatuur op het openbare geschakelde telefoonnetwerk (PSTN), Gezien de verschillen tussen de individuele PSTN's in de verschillende landen, biedt deze goed keuring op zichzelf geen onvoorwaardelijke garantie voor een succesvolle werking op elk PSTN-netwerkaansluitpunt.

Neem bij problemen in eerste instantie contact op met de leverancier van het apparaat.".

#### Englisch

The equipment has been approved in accordance with Council Decision 98/482/EC for pan-European single terminal connection to the public switched telephone network (PSTN). However, due to differences between the individual PSTNs provided in different countries, the approval does not, of itself, give an unconditional assurance of successful operation on every PSTN network termination point.

In the event of problems, you should contact your equipment supplier in the first instance.'

#### Finnisch

"Tämä laite on hyväksytty neuvoston päätöksen 98/482/EY mukaisesti liitettäväksi yksittäisenä laitteena yleiseen kytkentäiseen puhelinverkkoon (PSTN) EU:n jäsenvaltioissa. Eri maiden yleisten kytkentäisten puhelinverkkojen välillä on kuitenkin eroja, joten hyväksyntä ei sellaisenaan takaa häiriötöntä toimintaa kaikkien yleisten kytkentäisten puhelinverkkojen liityntäpisteissä.

Ongelmien ilmetessä ottakaa viipymättä yhteyttä laitteen toimittajaan."

#### Französisch

-Cet équipement a reçu l'agrément, conformément à la décision 98/482/CE du Conseil, concernant la connexion paneuropéenne de terminal unique aux réseaux téléphoniques publics commutés (RTPC). Toutefois, comme il existe des différences d'un pays à l'autre entre les RTPC, l'agrément en soi ne constitue pas une garantie absolue de fonctionnement optimal à chaque point de terminaison du réseau RTPC.

En cas de problème, vous devez contacter en premier lieu votre fournisseur.»

#### Deutsch

"Dieses Gerät wurde gemäß der Entscheidung 98/482/EG des Rates europaweit zur Anschaltung als einzelne Endeinrichtung an das öffentliche Fernsprechnetz zugelassen. Aufgrund der zwischen den öffentlichen Fernsprechnetzen verschiedener Staten bestehenden Unterschiede stellt diese Zulassung an sich jedoch keine unbedingte Gewähr für einen erfolgreichen Betrieb des Geräts an jedem Netzabschluöpunkt dar.

Falls beim Betrieb Probleme auftreten, sollten Sie sich zunächst an ihren Fachhändler wenden."

#### Griechisch

«Ο εξοπλισμός έχει εγκριθεί για παινευροπαϊκή σύνδεση μεμονομέου περματικού με το δημόσιο πριερουικό δίκτιο μεταγογής (PSTN), σύμφονα με την ασφαση 98/482/ΕΚ του Συμβουλίου αστόσο, επαίδη παξαγουν διαφορές μεταξύ των επιμέρους PSTN που παρέχονται σε διάφορες χόρες, η έγκριση δεν παρέχει αφ' εαυτής ανεπιφύλακτη εξασφάλιση επιτυχούς λειτουργίας σε κάθε σημείο απόληξης του δικτώο PSTN.

Εάν ανακύψουν προβλήματα, θα πρέπει κατ' αρχάς να απευθύνεστε στον προμηθευτή του εξοπλισμού σας.»

#### Italienisch

La presente apparecchiatura terminale è stata approvata in conformità della decisione 98/482/CE del Consiglio per la connessione paneuropea come terminale singolo ad una rete analogica PSTN. A causa delle differenze tra le reti dei differenti paesi, l'approvazione non garantisce però di per sé il funzionamento corretto in tutti i punti di terminazione di rete PSTN.

In caso di problemi contattare in primo luogo il fornitore del prodotto.»

#### Portugiesisch

Este equipamento foi aprovado para ligação pan-europeia de um único terminal à rede telefónica pública comutada (RTPC) nos termos da Decisão 98/482/CE. No entanto, devido às diferenças existentes entre as RTPC dos diversos países, a aprovação não garante incondicionalmente, por si só, um funcionamento correcto em todos os pontos terminais da rede da RTPC.

Em caso de problemas, deve entrar-se em contacto, em primeiro lugar, com o fornecedor do equipamento.»

#### Spanisch

•Este equipo ha sido homologado de conformidad con la Decisión 98/482/CE del Consejo para la conexión paneuropea de un terminal simple a la red telefónica pública conmutada (RTPC). No obstante, a la vista de las diferencias que existen entre las RTPC que se ofrecen en diferentes países, la homologación no constituye por si sola una garantía incondicional de funcionamiento satisfactorio en todos los puntos de terminación de la red de una RTPC.

En caso de surgir algún problema, procede ponerse en contacto en primer lugar con el proveedor del equipo.».

#### Schwedisch

"Utrustningen har godkänts i enlighet med rådets beslut 98/482/EG för alleuropeisk anslutning som enskild terminal till det allmänt tillgängliga kopplade telenätet (PSTN). På grund av de skillnader som finns mellan telenätet i olika länder utgör godkännandet emellertid inte i sig självt en absolut garanti för att utrustningen kommer att fungera tillfredsställande vid varje telenätsanslutningspunkt.

Om problem uppstår bör ni i första hand kontakta leverantören av utrustningen."

### **ENERGY STAR konformes Produkt**

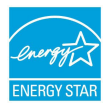

ENERGY STAR ist ein gemeinsames Programm der US-Umweltschutzbehörde und der US-Energiebehörde, welches helfen soll, Geld zu sparen und die Umwelt durch energieeffiziente Produkte und Technologien zu schützen.

Alle ASUS-Produkte mit dem ENERGY STAR-Logo erfüllen den ENERGY STAR-Standard und die Energieverwaltungsfunktion ist standardmäßig aktiviert. Monitor und der Computer werden nach einer inaktiven Zeit von 10 und 30 Minuten automatisch in den Ruhezustand versetzt. versetzt. Um Ihren Computer wieder aufzuwecken, klicken Sie die Maus oder das Touchpad oder eine beliebige Taste auf der Tastatur, oder drücken Sie die Ein-/Austaste.

Besuchen Sie bitte die Webseite <u>http://www.energystar.gov/powermanagement</u> für ausgiebige Informationen über Energiemanagement und seinen Nutzen für die Umwelt. Zusätzlich finden Sie auf der Webseite <u>http://www.energystar.gov</u> Informationen über das gemeinsame ENERGY STAR-Programm.

> HINWEIS: Energy Star unterstützt KEINE auf FreeDOS und Linux basierten Produkte ohne Energieverwaltung.

### Erklärung zur Erfüllung der weltweiten Umweltschutzbestimmungen

ASUS folgt dem Green-Design-Konzept, um unsere Produkte zu entwickeln und zu produzieren und versichert, dass jede Stufe des ASUS-Produktkreislaufs die weltweiten Umweltschutzbestimmungen erfüllt. Zusätzlich veröffentlicht ASUS die relevanten und auf den Bestimmungsanforderungen basierenden Informationen.

Besuchen Sie bitte die Webseite <u>http://csr.asus.com/english/Compliance.htm</u>, um die auf den Bestimmungsanforderungen basierenden Informationen, die ASUS erfüllt, einzusehen:

#### Japan JIS-C-0950 Material Declarations

#### EU REACH SVHC

#### Korea RoHS

# **ASUS Recycling/Rücknahmeservices**

Das ASUS-Wiederverwertungs- und Rücknahmeprogramm basiert auf den Bestrebungen, die höchsten Standards zum Schutz der Umwelt anzuwenden. Wir glauben, dass die Bereitstellung einer Lösung für unsere Kunden die Möglichkeit schafft, unsere Produkte, Batterien, andere Komponenten und ebenfalls das Verpackungsmaterial verantwortungsbewußt der Wiederverwertung zuzuführen.

Besuchen Sie bitte die Webseite <u>http://csr.asus.com/english/Takeback.htm</u> für Details zur Wiederverwertung in verschiedenen Regionen.

### Beschichtungshinweis

WICHTIG! Um die elektrische Isolation und die elektrische Sicherheit zu gewährleisten, ist das Gehäuse mit einer Beschichtung zur Isolation versehen. Diese Beschichtung ist an den E/A-Anschlüssen des Gerätes nicht vorhanden.

# Vereinfachte EU-Konformitätserklärung

ASUSTek COMPUTER INC. erklärt hiermit, dass dieses Gerät mit den grundlegenden Anforderungen und anderen relevanten Bestimmungen der Richtlinie 2014/53/ EU übereinstimmt. Der gesamte Text der EU-Konformitätserklärung ist verfügbar unter: <u>https://www.asus.com/support/</u>.

Der WLAN-Betrieb im Band von 5150-5350 MHz ist für die in der unteren Tabelle aufgeführten Länder auf den Innenbereich beschränkt:

| AT | BE | BG | CZ | DK | EE | FR |
|----|----|----|----|----|----|----|
| DE | IS | IE | IT | EL | ES | CY |
| LV | LI | LT | LU | HU | MT | NL |
| NO | PL | PT | RO | SI | SK | TR |
| FI | SE | CH | UK | HR |    |    |

CE